# CLC-16R 云逻辑控制器用户使用手册

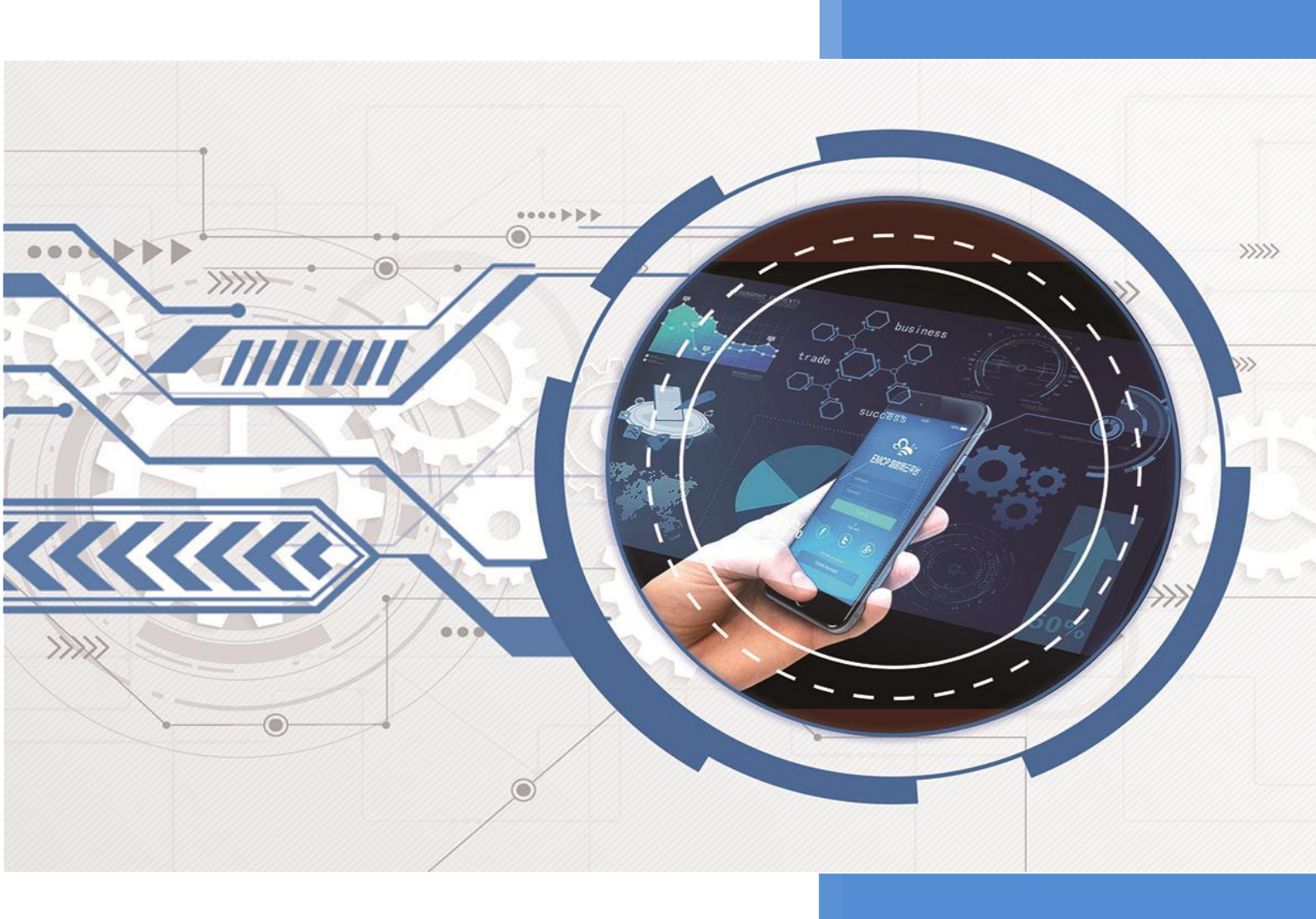

V2.4 河北蓝蜂信息科技有限公司 2023-08-30

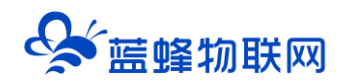

# CLC-16R 云逻辑控制器用户使用手册

# 目录

| 一. 产品简介                                                                        | 1        |
|--------------------------------------------------------------------------------|----------|
| 二. 产品特点                                                                        | 1        |
| = 硬件参数与接口定义                                                                    |          |
| 3.1 电源规格与环境参数                                                                  |          |
| 3.2 接口定义                                                                       | 2        |
| 3.3 指示灯说明                                                                      | 4        |
| 3.4 编程参数规格                                                                     | 4        |
| 3.5 模拟量输入规格及接线                                                                 | 5        |
| 3.6 模拟量输出规格                                                                    | 6        |
| 3.7 数字量输入规格及接线                                                                 | 7        |
| 3.7.1 NPN 模式                                                                   | 7        |
| 3.7.2 PNP 模式                                                                   | 8        |
| 3.8 数字量输出规格                                                                    | 9        |
| 四. 编程指令相关说明                                                                    |          |
| 4.1 支持的指令                                                                      |          |
| 4.2 特殊继电器和寄存器说明                                                                | 12       |
| 工 Madhua 通知说明                                                                  | 10       |
| <ul> <li>五. MOUDUS          一五. MOUDUS          一日, 会物设定体田的軟元件     </li> </ul> | ∠⊥<br>12 |
| 5.1 多数仪定使用时状况IT                                                                | 13       |
| 5.3 CLC 控制器通过 RS485 做主站                                                        | 10       |
| 5.4 CLC 控制器通过 RS485 做从站                                                        |          |
| 六 CLC 控制哭连接至 FMCP 物联网云平台                                                       | 17       |
| 7. OLO JEID 部 定 反 型 LINO 物 ( M ) 公 「 」                                         | 17       |
| 6.2 新增 CLC 控制器                                                                 |          |
| 6.3 远程配置 CLC 控制器                                                               |          |
| 6.3.1 平台绑定 CLC 控制器                                                             |          |
| 6.3.2 CLC 控制器通讯参数设置                                                            | 19       |
| 6.3.3 创建设备驱动                                                                   | 19       |
| 6.3.4 添加变量                                                                     |          |
| 6.4 报警信息设置                                                                     |          |
| 6.5 历史报表管理                                                                     | 22       |
| 6.6 画面组态                                                                       | 23       |
| 七. 实验效果                                                                        | 24       |
| 八. CLC-16R 远程下载程序                                                              | 25       |
| 九. CLC-16R 常见故障代码                                                              | 25       |
| 十. 如何正确安装天线                                                                    | 27       |
|                                                                                | 07       |
| 例天駅四時月泊                                                                        |          |

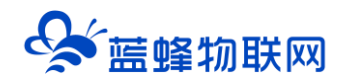

# 一. 产品简介

CLC 系列云逻辑控制器提供了种类丰富的资源配置,可以接入各种规格的工业标准传感器,同时具备 梯形图编程,加上强大的云端管理和组态画面展示,以及数据分析统计功能,可为环保、水处理、养殖、 酿酒等各种小型轻应用环境下的工业应用场景提供一体化的解决方案。

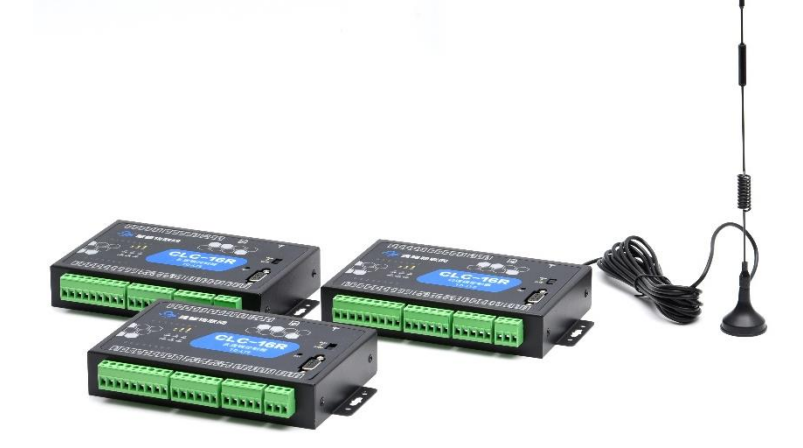

# 二. 产品特点

- ◆ 拥有多路模拟量和数字量输入和输出资源, 电气隔离防护, 安全稳定。
- ◆ 支持梯形图编程,<mark>兼容三菱 GX Works2 编程软件,PLC 型号兼容三菱 FX3U。</mark>
- ◆ 支持 4G/2G 网络通讯,支持移动、联通、电信网络制式。
- ◆ 具备 RS485 通讯接口,支持 Modbus RTU 协议,连接仪器仪表传感器触摸屏等。
- ◆ 具备 RS232 通讯接口,支持连接上位机通过三菱 FX 协议进行通讯。
- ◆ 无缝对接 EMCP 云平台,支持远程监控、多种报警方式、多种报表存储等功能。
- ◆ 支持对 CLC-16R 程序远程下载、上传、监控操作,方便快捷。

# 三. 硬件参数与接口定义

#### 3.1 电源规格与环境参数

| 项目     | 内容                  |
|--------|---------------------|
| 额定电压   | DC (直流) 24V         |
| 电压允许范围 | DC (直流) 22.8V~25.2V |
| 额定功率   | 3W                  |
| 最大功率   | 7W                  |
| 安全等级   | CLASS II            |
| 保护种类   | 过载保护、短路保护、过热保护      |

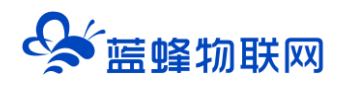

| EMC 特性 | 静电放电 (ESD)         | EN 61000-4-2:2009 Contace ±4KV Air ±8KV |
|--------|--------------------|-----------------------------------------|
|        | 辐射抗扰度              | EN 61000-4-3:2006 +A1:2008+A2:2010      |
|        | 脉冲群考扰度             | EN 61000-4-4:2012                       |
|        | 浪涌抗扰度              | EN 61000-4-5:2014                       |
|        | 传导骚扰抗扰度            | EN 61000-4-6: 2014                      |
|        | 电压暂降、跌落和短          | EN 61000-4-11: 2017                     |
|        | 时中断抗扰度             |                                         |
| 频段     | LTE-TDD:B34/B38/B3 | 39/B40/B41                              |
|        | LTE-FDD: B1/B3/B5/ | /B8 GSM:900/1800Hz                      |
| 环境参数   | 温度范围: -35°C ~ +    | 60°C;湿度范围: <85% 不结露                     |
| 尺寸     | 150×93×28mm(不包     | 括天线和安装件)                                |

### 3.2 接口定义

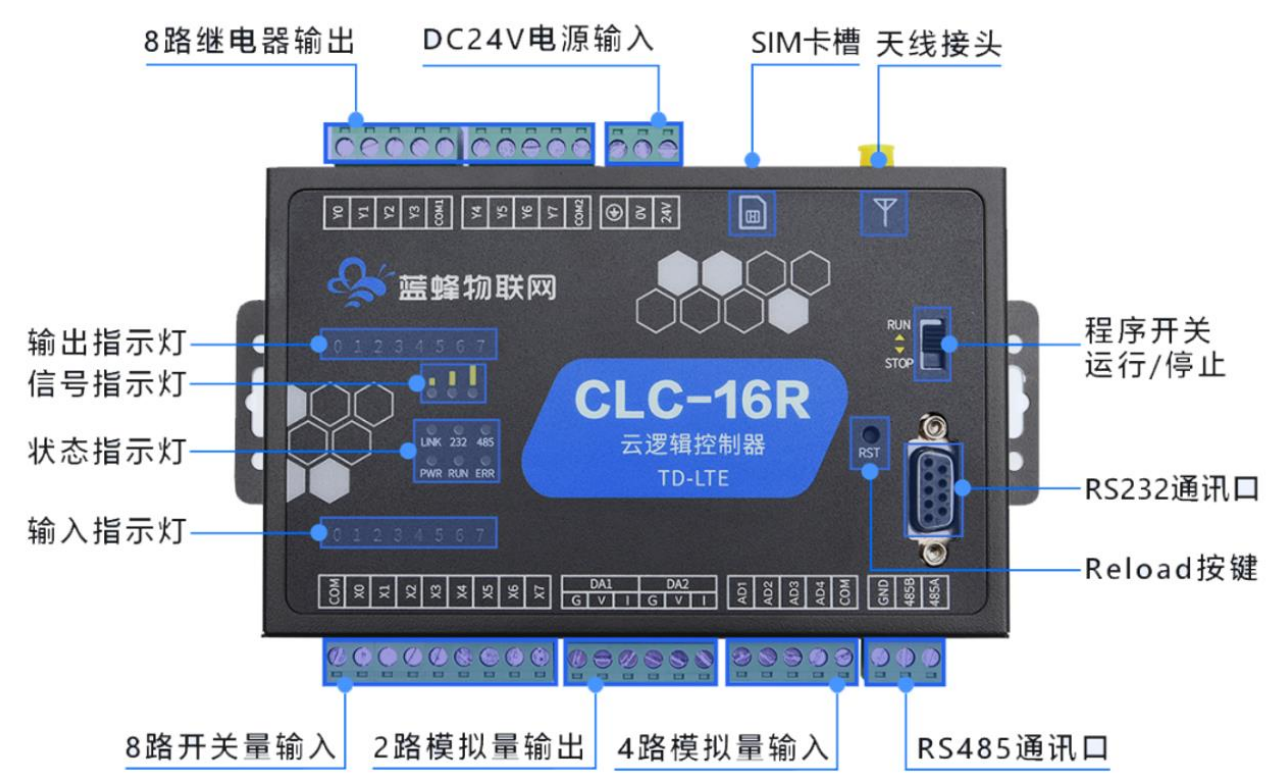

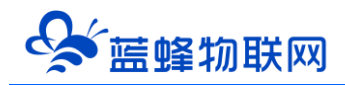

| 55 A ←<br>56 A ←<br>57 A A<br>57 A A<br>57 A A<br>57 A A<br>57 A A<br>57 A A<br>57 A A<br>57 A A<br>57 A A<br>57 A A<br>57 A A<br>57 A A<br>57 A A<br>57 A A A A A A A A A A A A A A A A A A A |                                           |                                        |                            |                                                                                                    |
|----------------------------------------------------------------------------------------------------|-------------------------------------------|----------------------------------------|----------------------------|----------------------------------------------------------------------------------------------------|
|                                                                                                    |                                           | CLC-                                   | 16R                        | Reload<br>RS-232                                                                                                    |
|                                                                                                    |                                           | XXXXXXXXXXXXXXXXXXXXXXXXXXXXXXXXXXXXXX |                            | I     I     I |
| 功能                                                                                                    | 端口标识                                      | ź                                      | 说明                         |                                                                                                    |
| 模拟量输入                                                                                                    | AD1~A                                     | D4                                     | 4 路独立的 0~20                | )mA 输入点, 兼容 4~20mA(可定制 0~5V 或                                                                                                    |
|                                                                                                    |                                           |                                        | 0~10V)                     |                                                                                                    |
|                                                                                                    | СОМ                                       |                                        | 模拟量输入公共端                   | 岩。                                                                                                    |
| 模拟量输出                                                                                                    | DA1、                                      | G                                      | 对应模拟量输出通                   | 通道公共端。                                                                                                    |
|                                                                                                    | DA2                                       | V                                      | 电压模拟量输出。                   | 范围 0~5V                                                                                                    |
|                                                                                                    |                                           | Ι                                      | 电流模拟量输出。                   | 范围 0~20mA,兼容 4~20mA。                                                                                                    |
| 数字量输入                                                                                                    | X0~X7                                     |                                        | 8路独立光耦型数字量输入端。             |                                                                                                    |
|                                                                                                    | СОМ                                       |                                        | 数字量输入公共端                   | <u>н</u><br>По                                                                                                    |
| 数字量输出                                                                                                    | Y0~Y3                                     |                                        | 4 路独立的继电器数字量输出,常开型节点。      |                                                                                                    |
|                                                                                                    | COM1                                      |                                        | Y0~Y3 数字量输出                | 出公共端                                                                                                    |
| Y4~Y7                                                                                                    |                                           | 4 路独立的继电器数字量输出,常开型节点。                  |                            |                                                                                                    |
|                                                                                                    | COM2 Y4~Y7 数字量输出公共端                       |                                        | 出公共端                       |                                                                                                    |
| RS232 通讯口                                                                                                    | 通讯口 〇 5 4 3 2 1<br>9 8 7 6 〇<br>DB9 孔 (母) |                                        | 2: TXD<br>3: RXD<br>5: GND | 标准 RS232 串口(母头), 支持三菱 FX 协议,<br>可连接上位机、人机界面、CLC 编程或调试。                                                                                                    |
| <br>RS485 通讯口                                                                                                    | 485A                                      |                                        | RS485 A 端                  | 支持 Modbus RTU 协议,三菱 FX 协议,可连                                                                                                    |
|                                                                                                    | 485B                                      |                                        | RS485 B 端                  | 接仪器仪表、变频器、触摸屏等。                                                                                                    |
|                                                                                                    | GND                                       |                                        | RS485 的地                   |                                                                                                    |

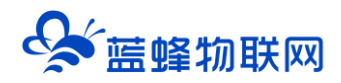

# <u>3.3 指示灯说明</u>

| 名称      | 状态       | 含义                    |
|---------|----------|-----------------------|
|         | 灯灭       | 电源无供电                 |
| PWR     | 灯常亮      | 电源正常供电                |
| <b></b> | 灯灭       | CLC 处于 STOP 状态,程序没有运行 |
| RUN     | 灯闪       | CLC 处于 RUN 状态,程序正常运行  |
|         | 灯灭       | CLC 状态正常              |
| ERR     | 灯闪       | CLC 出现一般错误            |
|         | 灯常亮      | CLC 出现严重错误            |
|         | 灯灭       | 没有插 SIM 卡             |
|         | 灯亮1秒、灭1秒 | 无法连接外网                |
| LINK    | 灯亮3秒、灭1秒 | 可以连接外网,但无法注册登录平台      |
|         | 灯常亮      | 成功注册登录平台              |
|         | 灯闪烁      | RS232 正在通讯            |
| 232     | 灯灭       | RS232 未通讯             |
|         | 灯闪烁      | RS485 正在通讯            |
| 485     | 灯灭       | RS485 未通讯             |
|         | 3 个灯亮    | 信号强度: 80%-100%        |
|         | 2个灯亮     | 信号强度: 60%-79%         |
| 信号      | 1 个灯亮    | 信号强度: 30%-59%         |
|         | 灯全灭      | 信号强度: 0%-29%          |

### 3.4 编程参数规格

| 项目       |      | 规格                               |                      |
|----------|------|----------------------------------|----------------------|
| 编程软件     |      | 兼容 GX Works2 软件编程、下载、上传、监控程序。    |                      |
| 程序容量     |      | 出厂支持 16000 步, 仅支持向下调整容量,不建议调整容量。 |                      |
|          | 总点数  | 16 点                             |                      |
| I/O 点数   | 输入点数 | 8点:X000~X007                     | 已在硬件引出               |
|          | 输出点数 | 8点: Y000~Y007                    | 已在硬件引出               |
| 内部线圈 (X) |      | 256点:X000~X377                   | 8 进制,即 X**8/X**9 不存在 |
| 内部线圈 (Y) |      | 256 点: Y000~Y377                 | 8 进制,即 Y**8/Y**9 不存在 |

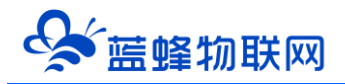

| 状态继电器(S)     | 4096 点:S0~S4095   | S500~S899、S1000~S4095 保持<br>用。S900~S999 信号报警器用 |
|--------------|-------------------|------------------------------------------------|
|              | 200 点: T0~T199    | 100ms                                          |
|              | 46点: T200~T245    | 10ms                                           |
| 定时器 (T)      | 4点: T246~T249     | 1ms 累积型                                        |
|              | 6 点: T250~T255    | 100ms 累积型                                      |
|              | 256点: T256~T511   | 1s                                             |
| <br>计数器 (C)  | 256 点:C0~C255     |                                                |
|              | 7680点:M0~M7679    | M500~M7679 可做保持                                |
| 辅助继电器(M)<br> | 12点: M8000~M8511  | 特殊用, 详见 4.2 节                                  |
|              | 8000点:D0~D7999    | D200~D7999 可做保持                                |
| 数据寄存器(D)     | 512点: D8000~D8511 | 特殊用,详见 4.2 节                                   |

### 3.5 模拟量输入规格及接线

CLC 系列控制器的模拟量输入标准形式为 0~20mA, 兼容 4-20mA (可定制修改为 0~5V 或 0-10V), 电气性能如下:

| 输入类型   | 0-20mA          |
|--------|-----------------|
| AD 分辨率 | 12 位            |
| 测量精度   | 0.1%FS          |
| 漂移特性   | 100 ppm/°C      |
| 输入阻抗   | >100MΩ          |
| 模拟量用电源 | DC24V±5%, 120mA |

如下图,模拟量输入端可以接入二线制、三线制或四线制变送器、传感器或仪表。

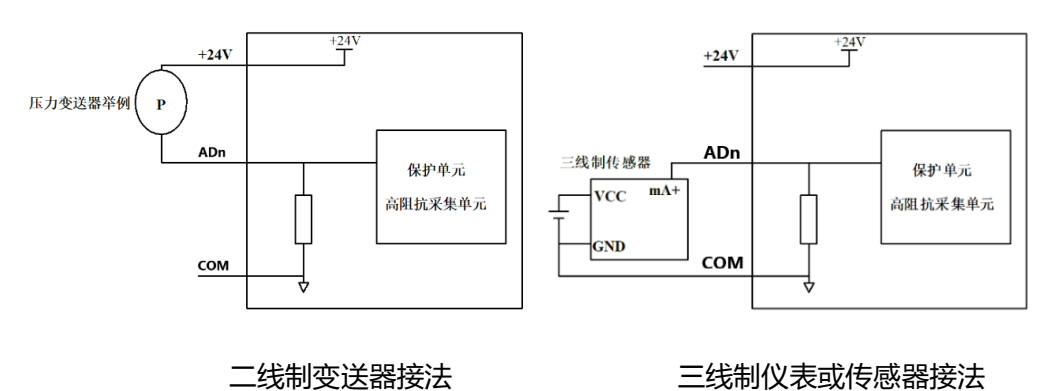

5

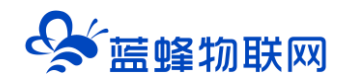

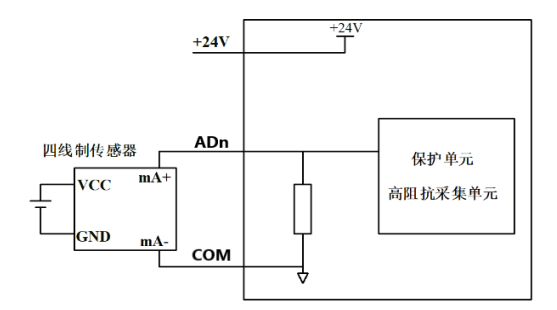

#### 四线制仪表或传感器接法

4 路 AD 模拟量输入,需要使用 RD3A 进行编程,0~20mA 对应量程设置为 0(D2 寄存器)~2000 (D1 寄存器) ,即 AD1 输入为 10mA 时,D10 的值为 1000。 下文程序以第一路 AD 举例说明:

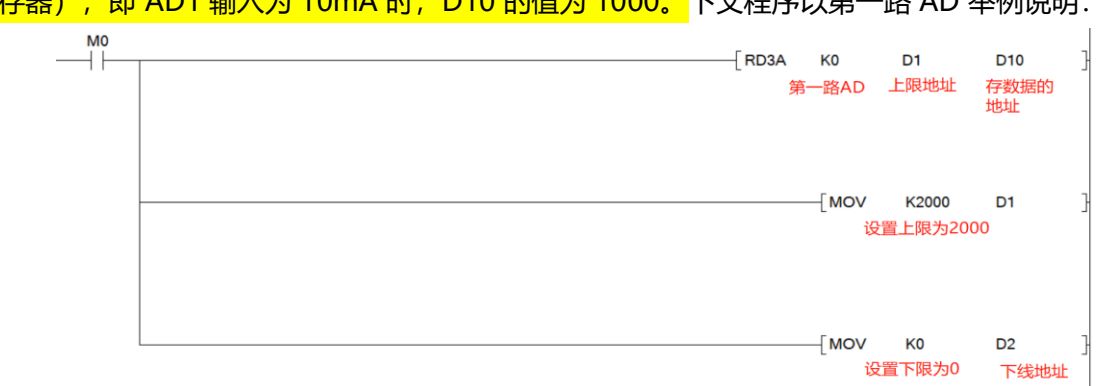

图中, K0 为第一路(K0~K3 分别为第 1-4 路), D10 为储存采集到实际数据的寄存器(可自定义寄存器地址)。D1 为设置采集上限的寄存器(可自定义寄存器地址), D2 为设置采集下限的寄存器(可以自定义寄存器地址), D1 和 D2 在自定义时必须是连续地址。

#### 3.6 模拟量输出规格

CLC 系列控制器的模拟量输出形式为 0~20mA 和 0-5V, 兼容 4-20mA, 电气性能如下:

| 输出类型 | 0-20mA、0-5V |
|------|-------------|
| 测量精度 | 0.1%FS      |
| 漂移特性 | 90 ppm/°C   |
| 环路阻抗 | 500Ω        |

2 路 DA 模拟量输出,需要使用 WR3A 进行编程,0~20mA 和 0~5V 对应量程为 0~2000,即当 D3 <mark>寄存器的值设置为 400,D4 设置为 0(或者不设置)时,DA1 输出分别为 4mA 和 1V。</mark>下文程序以第一 路 DA 举例说明:

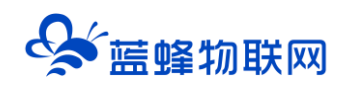

| мо<br>— | [WR3A K0 D3 D20<br>第一路DA 上限寄存器 实际输出<br>值寄存器 | } |
|---------|---------------------------------------------|---|
|         | [MOV K20 D3<br>设置输出上限为20                    | } |
|         | [MOV K0 D4<br>设置输出下限为0                      | 3 |
|         | <mark>没置实际输出值</mark><br>[MOV K10 D20        | } |

图中,K0为第一路(K0~K1分别为第1、2路),D20为设置输出信号大小的寄存器(可自定义寄存器地址)。D3为设置输出上限的寄存器(可自定义寄存器地址),D4为设置输出下限的寄存器(可以自定义寄存器地址),D3和D4在自定义时必须是连续地址。

| X0、X1、X3、X4  | 支持 NPN 型接线方式,支持高速输入,最高响应频率 |
|--------------|----------------------------|
|              | 100KHz                     |
| X2、X5、X6、X7  | 支持 NPN、PNP 型接线方式           |
| СОМ          | 公共端                        |
| 一般接线使用时,建议使用 | NPN 型接线方式。                 |

#### 3.7 数字量输入规格及接线

#### 3.7.1 NPN 模式

CLC 系列控制器的数字量输入支持 NPN 形式的集电极开漏和接点方式的数字量传感器。数字量输入的 电气规格如下表:

| 输入信号电压 | DC24V±10%           |
|--------|---------------------|
| 输入信号电流 | 5mA/DC24V           |
| 输入信号形式 | 接点输入或 NPN 集电极开漏     |
| 电路绝缘   | 光电耦合绝缘              |
| 输入动作显示 | 输入 ON 时对应通道的 LED 灯亮 |

电气示意图如下:

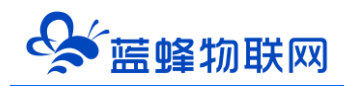

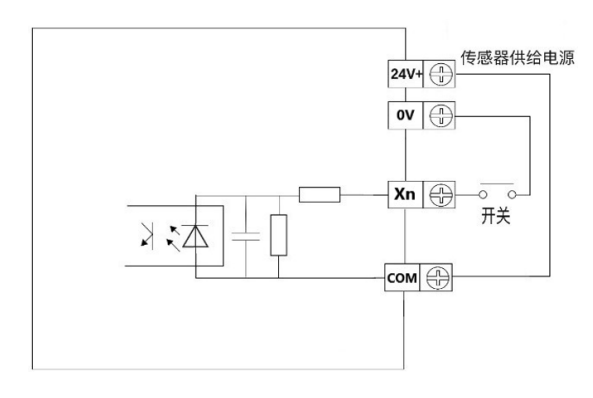

NPN 接线示例:

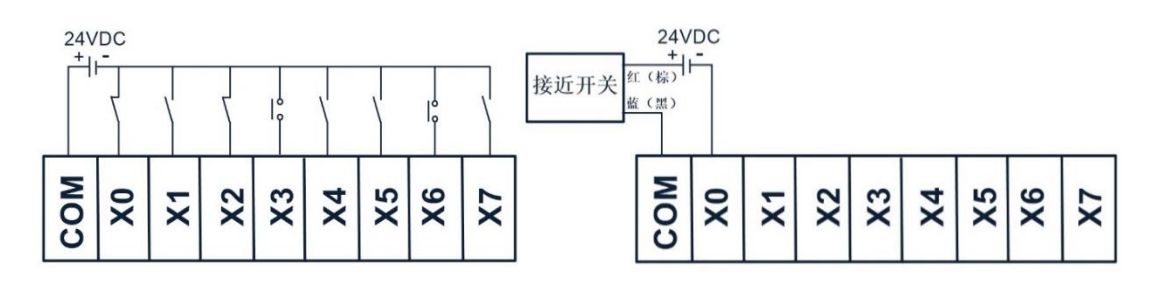

开关按钮接线图示例

两线制 (常开或常闭) 接近开关接线图示例

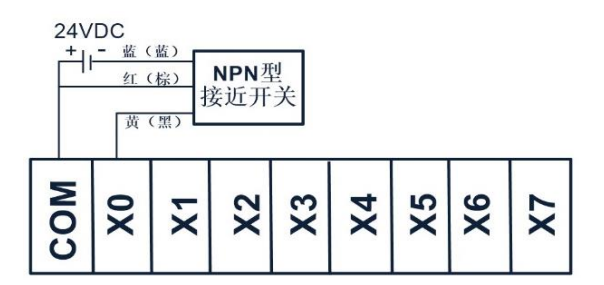

三线制 (NPN 型) 接近开关接线图示例

#### 3.7.2 PNP 模式

CLC系列控制器的数字量输入支持 PNP 型和接点方式的数字量传感器。数字量输入的电气规格如下表:

| 输入信号电压 | DC24V±10%           |
|--------|---------------------|
| 输入信号电流 | 5mA/DC24V           |
| 输入信号形式 | 接点输入或 PNP 集电极开漏     |
| 电路绝缘   | 光电耦合绝缘              |
| 输入动作显示 | 输入 ON 时对应通道的 LED 灯亮 |

电气示意图如下:

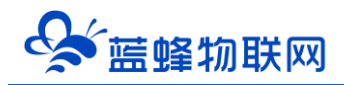

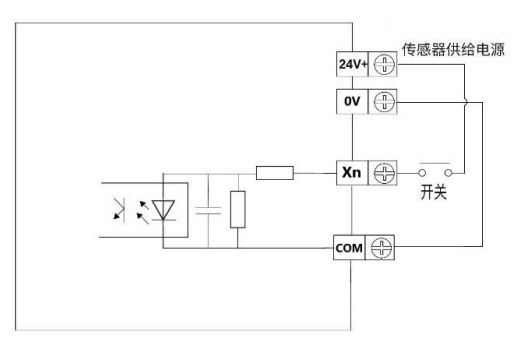

PNP 接线示例:

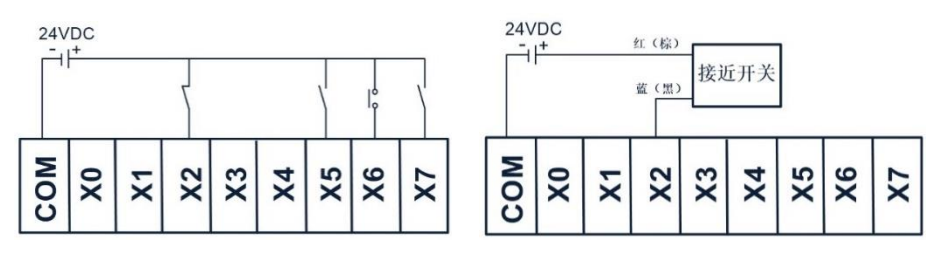

开关按钮接线图示例

两线制 (常开或常闭) 接近开关接线图示例

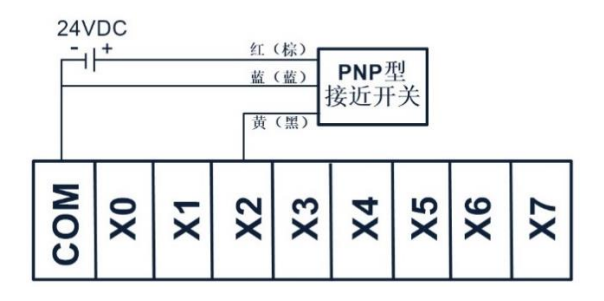

三线制 (PNP 型) 接近开关接线图示例

### 3.8 数字量输出规格

CLC 系列控制器的数字量输出为继电器方式, 电气规格如下表:

| 外部电源   | AC250V、 DC30V 以下 |
|--------|------------------|
| 电路绝缘   | 机械绝缘             |
| 动作指示   | LED 指示灯          |
| 最大额定负载 | 2A               |
| 机械寿命   | 10,000,000 次     |
| 电气寿命   | 100,000 次        |

数字量输出电气示意图如下图:

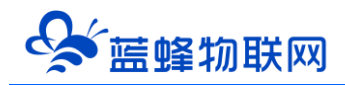

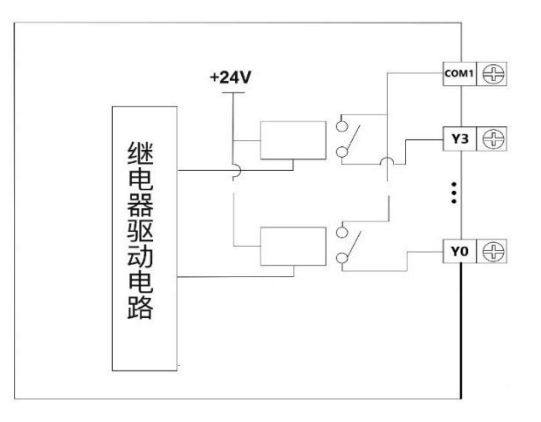

● 输出端子 (Y 点)

Y0~Y3 继电器共用一个公共端子 COM1。Y4~Y7 继电器共用一个公共端子 COM2。两个公共端相互 独立,可以驱动不同的电源系统(例如: AC200V, AC100V, DC24V 等)负载。

● 回路绝缘

在继电器输出线圈和接点之间,控制器内部电路和外部电路负载之间是电气绝缘的。

● 输出电流

对于 AC250V 以下的电流电压,可以驱动纯电阻负载的输出电流为最大 2A。感性负载最大 80VA,灯 负载最大 100W (AC100V 或 AC200V)。

● 开路漏电流

输出接点不动作时无漏电流产生,可直接驱动氖光灯等。

● 继电器输出接点的寿命

负载动作寿命约为10万次,如果负载并联了浪涌吸收器,此寿命会显著延长。

● 感性负载

直流感性负载:建议并联续流二极管。选用反向耐压超过负载电压 5~10 倍、顺向电流超过负载电流的续流二极管。

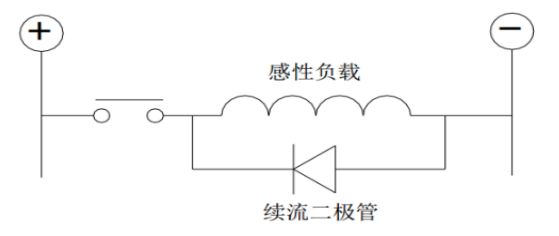

交流感性负载:建议并联浪涌吸收器,会减少噪声,延长继电器使用寿命。

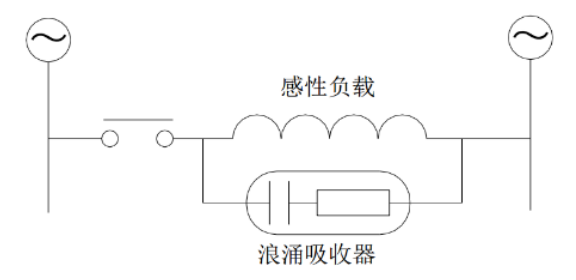

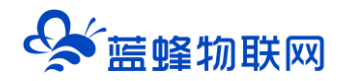

# 四. 编程指令相关说明

## 4.1 支持的指令

| 分类       | FNC NO | 助记符  |          | 分类   | FNC NO | 助记符   |            |  |
|----------|--------|------|----------|------|--------|-------|------------|--|
| 程        | 0      | CJ   | 条件跳转     | 数据处理 | 40     | ZRST  | 成批复位       |  |
| 序        | 1      | CALL | 子程序调用    |      | 61     | SER   | 数据检索       |  |
| 流        | 2      | SRET | 子程序返回    | 万便指令 | 66     | ALT   | 交替输出       |  |
| 程        | 6      | FEND | 主程序结束    |      | 147    | SWAP  | 高低字节互换     |  |
|          | 10     | СМР  | 比较       |      | 160    | ТСМР  | 时钟数据比较     |  |
|          | 11     | ZCP  | 区间比较     |      | 161    | TZCP  | 时钟数据区间比较   |  |
|          | 12     | MOV  | 传送       |      | 162    | TADD  | 时钟数据加法运算   |  |
| 传        | 13     | SMOV | 位移动      | 时钟运算 | 163    | TSUB  | 时钟数据减法运算   |  |
| 送        | 14     | CML  | 反转传送     |      | 166    | TRD   | 读出时钟数据     |  |
| 与<br>11. | 15     | BMOV | 成批传送     |      | 167    | TWR   | 写入时钟数据     |  |
|          | 16     | FMOV | 多点传送     |      | 224    | LD =  |            |  |
| 牧        | 17     | ХСН  | 交换       |      | 225    | LD >  | 当条件满足时使触   |  |
|          | 18     | BCD  | BCD 转换   |      | 226    | LD <  | 点置 ON 的触点比 |  |
|          | 19     | BIN  | BIN 转换   |      | 228    | LD <> | 较运算开始的指令   |  |
|          | 20     | ADD  | BIN 加法运算 |      | 229    | LD <= |            |  |
|          | 21     | SUB  | BIN 减法运算 |      | 230    | LD >= |            |  |
| 四        | 22     | MUL  | BIN 乘法运算 |      | 232    | AND = |            |  |
| 则        | 23     | DIV  | BIN 除法运算 |      | 233    | AND > | 当条件满足时使触   |  |
| 逻        | 24     | INC  | BIN 加—   | 触点比较 | 234    | AND < | 点置 ON 的触点比 |  |
| 辑        | 25     | DEC  | BIN 减一   |      | 236    | AND<> | 较运算指令。     |  |
| 运        | 26     | WAND | 逻辑与      |      | 237    | AND<= |            |  |
| 行        | 27     | WOR  | 逻辑或      |      | 238    | AND>= |            |  |
|          | 28     | WXOR | 逻辑异或     |      | 240    | OR =  |            |  |
|          | 29     | NEG  | 补码       |      | 241    | OR >  | 当条件满足时使触   |  |
| 循        | 30     | ROR  | 循环右移     |      | 242    | OR <  | 点置 ON 的触点比 |  |

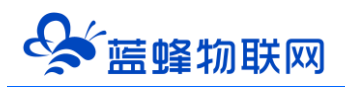

| 环 | 31 | ROL  | 循环左移    |       | 244 | OR <> | 较运算指令。      |
|---|----|------|---------|-------|-----|-------|-------------|
| 移 | 32 | RCR  | 带进位循环右移 |       | 245 | OR <= |             |
| 位 | 33 | RCL  | 带进位循环左移 |       | 246 | OR >= |             |
|   | 34 | SFTR | 位右移     |       | 276 | ADPRW | modbus 读出写入 |
|   | 35 | SFTL | 位左移     |       | 120 | DEADD | 浮点数加法       |
|   | 36 | WSFR | 字右移     |       | 121 | DESUB | 浮点数减法       |
|   | 37 | WSFL | 字左移     |       | 122 | DEMUL | 浮点数乘法       |
|   | 38 | SFWR | 位移写入    |       | 123 | DEDIV | 浮点数除法       |
|   | 39 | SFRD | 位移读出    | 浮 点 数 | 127 | DESQR | 浮点数开方       |
|   |    |      |         |       | 129 | INT   | 浮点数→BIN 整数  |
|   |    |      |         |       | 130 | DSIN  | 浮点数正弦       |
|   |    |      |         |       | 131 | DCOS  | 浮点数余弦       |
|   |    |      |         |       | 132 | DTAN  | 浮点数正切       |

注: 其余指令和指令的具体用法见三菱 PLC 使用手册,也可以联系蓝蜂技术支持人员。

| 4.2 | 特殊继电器和寄存器说明 |
|-----|-------------|
|-----|-------------|

| 特殊继电器 | 说明         | 特殊寄存器 | 说明                  |
|-------|------------|-------|---------------------|
| M8000 | 运行监视触点     | D8000 | 监控定时器设定值(默认 200)    |
| M8002 | 初始化脉冲触点    | D8008 | 掉电检测时间(设定值:1~100,默认 |
|       |            |       | 10ms)               |
| M8003 | 初始化常闭触点    | D8013 | RTC 时钟秒             |
| M8011 | 10 毫秒时钟脉冲  | D8014 | RTC 时钟分             |
| M8012 | 100 毫秒时钟脉冲 | D8015 | RTC 时钟时             |
| M8013 | 1秒钟时钟脉冲    | D8016 | RTC 时钟日             |
| M8014 | 1 分钟时钟脉冲   | D8017 | RTC 时钟月             |
| M8029 | 指令执行结束     | D8018 | RTC 时钟年             |

其余特殊继电器和特殊寄存器具体内容详见三菱 PLC 手册,也可以联系蓝蜂技术支持人员。

# 五. Modbus 通讯说明

CLC-16R 控制器 RS-485 接口支持 modbus-RTU 通讯,并引出到接线端子处,支持 Modbus-RTU 协

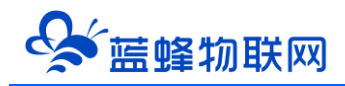

议, <mark>可做主站、从站</mark>。可根据实际需求修改, 具体方式见 5.1 节。

# 5.1 参数设定使用的软元件

| 软元件   |                                      |  |
|-------|--------------------------------------|--|
| 端口 1  | 功能                                   |  |
| D8400 | 设置串口通讯参数,详见 5.2 节内容。                 |  |
| D8401 | 设置 Modbus 主从站                        |  |
|       | D8401:H0 为主站,H10 为从站                 |  |
| D8414 | 设置 Modbus 从站地址。设定范围:1~247。           |  |
| 00414 | 只需在设置为从站时使用,当设置为 Modbus 主站时,可以不写做配置。 |  |

### \_5.2 D8400 串口通讯参数配置

|         |                                       | 内容                                   |  |  |  |  |
|---------|---------------------------------------|--------------------------------------|--|--|--|--|
| 位       | 名称                                    | 0 (bit=OFF) 1 (bit=ON)               |  |  |  |  |
| b0      | 数据长度                                  | 设置为 1                                |  |  |  |  |
|         |                                       | b2 b1                                |  |  |  |  |
| b1      |                                       | (0 0) :无校验 (none)                    |  |  |  |  |
| b2      | <b>一一</b> 奇偶性校验                       | (0 1) :奇校验 (odd)                     |  |  |  |  |
|         |                                       | (1 1):偶校验 (even)                     |  |  |  |  |
| b3      | 停止位                                   | 1位 2位                                |  |  |  |  |
|         |                                       | b7 b6 b5 b4 b7 b6 b5 b4              |  |  |  |  |
| b4      |                                       | (0 0 1 1) :300 (1 0 0 0) :9600       |  |  |  |  |
| b5      | \                                     | (0 1 0 0) :600 (1 0 0 1) :19200      |  |  |  |  |
| b6      | ————————————————————————————————————— | (0 1 0 1) :1200 (1 0 1 0) :38400     |  |  |  |  |
| b7      |                                       | (0 1 1 0) :2400 (1 0 1 1) :57600     |  |  |  |  |
|         |                                       | (0 1 1 1) :4800 (1 1 0 1) :115200    |  |  |  |  |
| b8~b11  | 禁用                                    | 设置为 0                                |  |  |  |  |
|         |                                       | b14 b13 b12                          |  |  |  |  |
|         |                                       | (0 0 0) FX 编程口协议                     |  |  |  |  |
| b12~b14 |                                       | (0 0 1) RS 无协议通讯                     |  |  |  |  |
|         |                                       | (0 1 0) RS2 无协议通讯                    |  |  |  |  |
|         |                                       | (0 1 1) MODBUS 协议(D8401/D8421 设置主从站) |  |  |  |  |

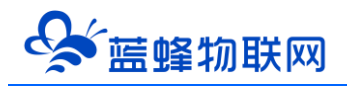

| b15 | 禁用 | 设置为 0 |
|-----|----|-------|

如 D8400 通讯参数设置为: 波特率为 9600bps, 8 位数据位, 1 位停止位, 无奇偶校验, Modbus 主站, 用二进制表示为 0011 0000 1000 0001B, 转化成 16 进制为 H3081。例如:

| 实际通讯参数      | D8400、D8420 程序填写 |
|-------------|------------------|
| 4800 8 无 1  | H3071            |
| 9600 8 无 1  | H3081            |
| 19200 8 无 1 | H3091            |
| 9600 8 偶 1  | H3087            |

#### 5.3 CLC 控制器通过 RS485 做主站

CLC 控制器中,<mark>端口 1 可以做 Modbus 主站</mark>,同时需要做主站程序。

下图为 RS485 端口 1 主站程序,图中设置参数为 9600、8、无、1。

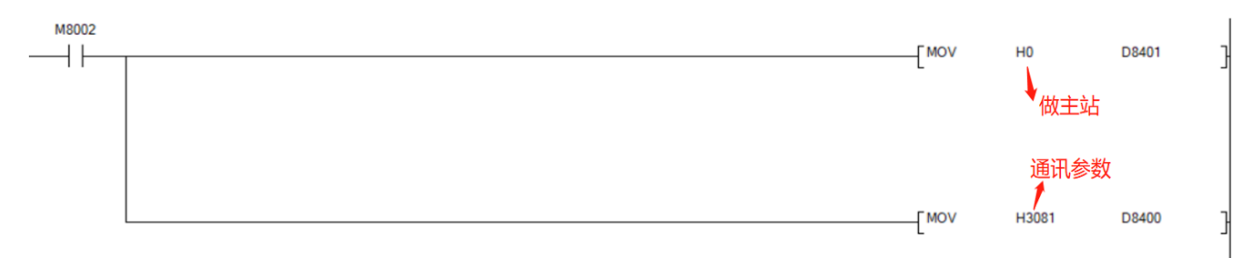

当 CLC 做 Modbus 主站,从另外的 Modbus 从站设备读写数据时,需要使用 ADPRW 指令。

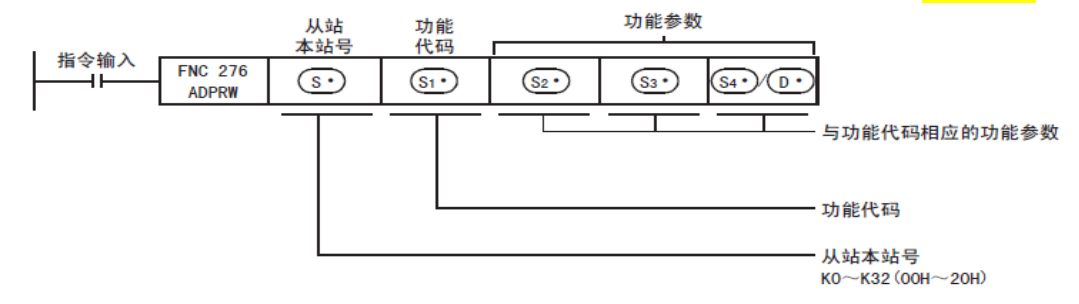

| S <sub>1</sub> (Modbus 功能码) | S <sub>2</sub> (访问 Modbus 起始地址) | S₃(访问地址数量) | S4/D支持的软元件类型 |
|-----------------------------|---------------------------------|------------|--------------|
| H1 (读线圈)                    | 0000H~FFFFH                     | 1~2000     | D/Y/M        |
| H2(读离散量输入)                  | 0000H~FFFFH                     | 1~2000     | D/X          |
| H3 (读保持寄存器)                 | 0000H~FFFFH                     | 1~125      | D            |
| H4(读输入寄存器)                  | 0000H~FFFFH                     | 1~125      | D            |
| H5 (写入单个线圈)                 | 0000H~FFFFH                     | 1~2000     | D/Y/M        |
| H6 (写入单个寄存器)                | 0000H~FFFFH                     | 0 (固定)     | D            |

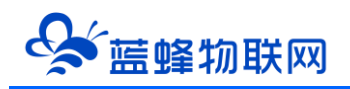

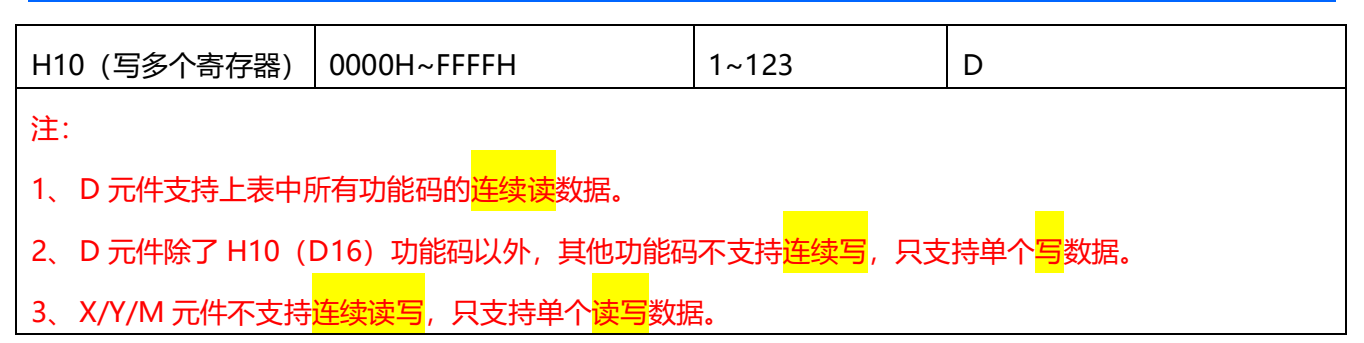

#### ※使用 ADPRW 指令示例程序 (以下位机从站 3 为例):

(1)<mark>读取</mark>从站设备的<mark>输出线圈</mark> 1-10 的数据,依次存到 PLC 的 D10-D19 寄存器,如何编写程序?

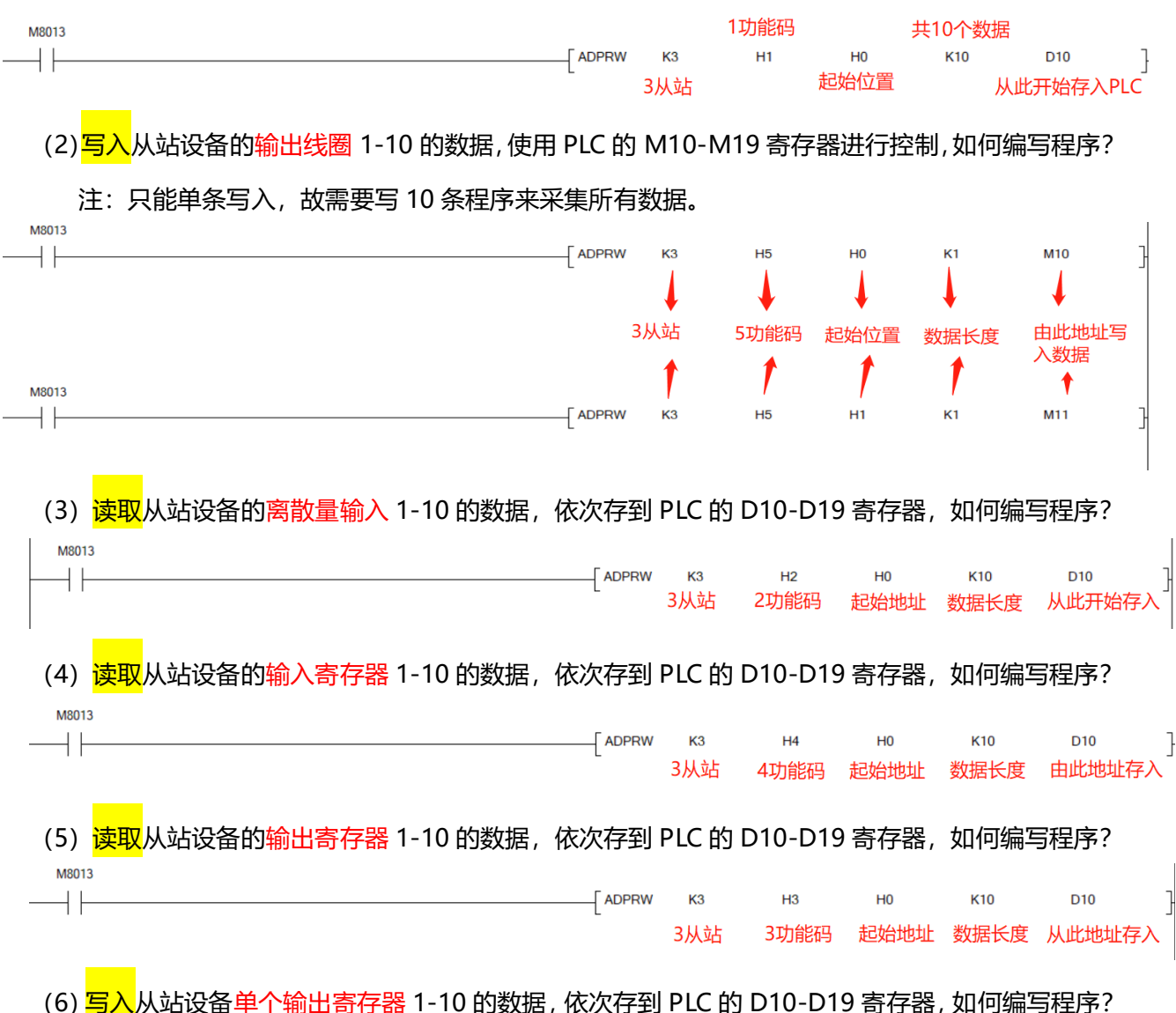

注: 只能单条写入, 故需要写 10 条程序来采集所有数据。

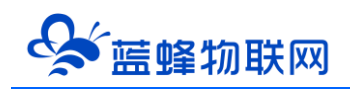

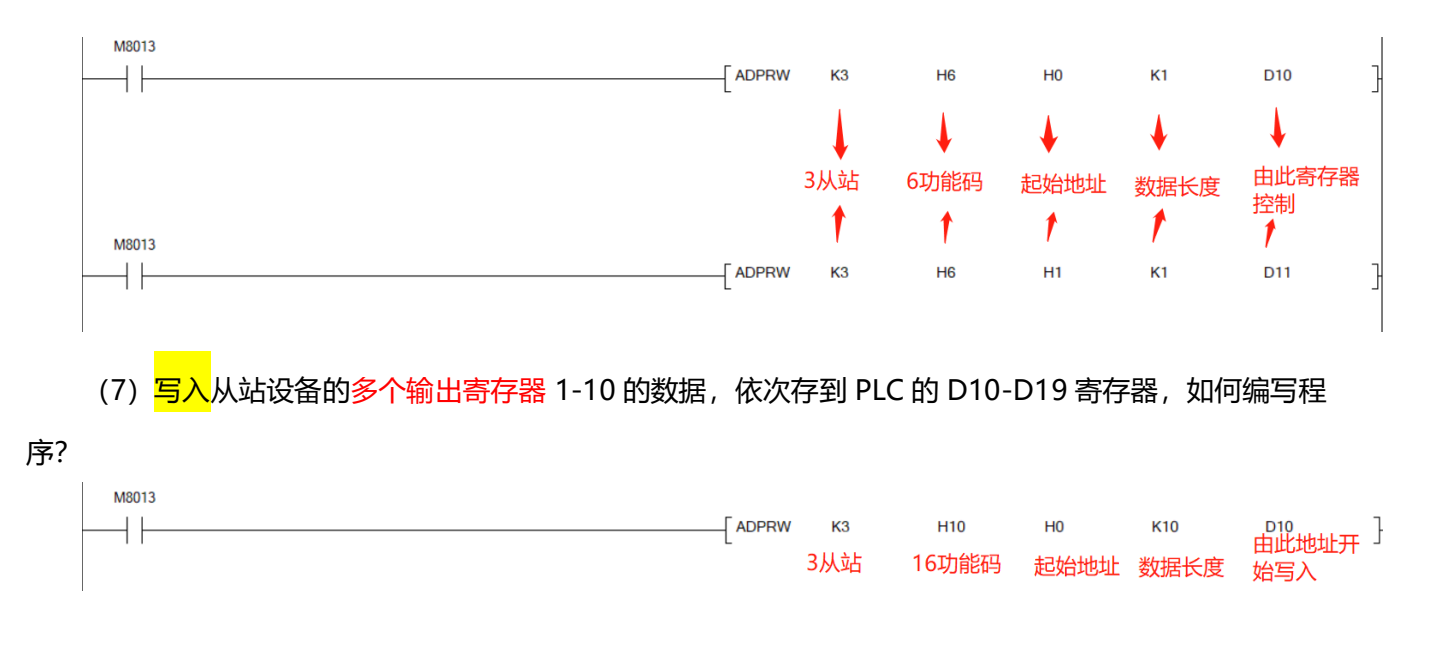

#### 5.4 CLC 控制器通过 RS485 做从站

CLC-16R 云逻辑控制器可以作为 Modbus-RTU 从站。 端口 1 作为从站时, 可被其他 Modbus 主站设备读取数据。

#### **※CLC 控制器作为从站示例程序**:

下图为 RS485 端口 1 从站程序,图中设置参数为 9600、8、无、1,设置为从站 3。

| M8002 | -[MOV | H10   | D8401 | } |
|-------|-------|-------|-------|---|
|       | -[моу | H3081 | D8400 | } |
|       | -[MOV | КЗ    | D8414 | } |

#### ※CLC 控制器常用 Modbus 地址表

CLC 控制器常用元件参数通讯地址和支持的功能码如下表,具体内容见三菱 PLC 说明书。 如有需求,可以咨询蓝蜂技术支持。

|          | Modbus 地址     |           | 支持功能码 |  |
|----------|---------------|-----------|-------|--|
| 位软元件     | 十进制 (起始地址为 1) | 高仔諾英型     |       |  |
| X0~X377  | 13313~13568   | 离散量输入(1x) | 2H    |  |
| S0~S4095 | 8193~12288    |           |       |  |
| Y0~Y377  | 13057~13311   | 线圈(0x)    | 1H、5H |  |

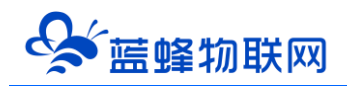

| TS0~TS511                                   | 12289~12800                                         |            |           |
|---------------------------------------------|-----------------------------------------------------|------------|-----------|
| M0~M7679                                    | 1~7680                                              |            |           |
| CS0~CS255                                   | 12801~13056                                         |            |           |
| M8000~M8511                                 | 7681~8192                                           |            |           |
|                                             | Modbus 地址                                           |            |           |
| 字软元件                                        |                                                     | 寄存器类型      | 支持功能码     |
|                                             | <b>一进制(起始退址/))</b>                                  |            |           |
| C0~C199                                     | 41793~41992                                         |            |           |
| C0~C199<br>C200~C255                        | 41793~41992<br>41993~42104                          | -          | 3Н、6Н、10Н |
| C0~C199<br>C200~C255<br>D0~D8511            | 41793~41992<br>41993~42104<br>1~8512                | 保持寄存器 (4x) | 3Н、6Н、10Н |
| C0~C199<br>C200~C255<br>D0~D8511<br>Y0~Y377 | 41793~41992<br>41993~42104<br>1~8512<br>42921~42936 | 保持寄存器 (4x) | 3Н、6Н、10Н |

# 六. CLC 控制器连接至 EMCP 物联网云平台

CLC 控制器是可以直接接入物联网云平台,并进行远程数据监控的,下文将介绍如何将 CLC-16R 接入 EMCP 物联网云平台。

#### 6.1 CLC 程序程序准备

1、先将物联网卡插入 CLC-16R 控制器中, 接好天线, 再接通 24V 直流电源。

2、<mark>打开三菱编程软件 GXworks2</mark>,编写程序并下载到 PLC 中。CLC 控制器出厂时会带有一部分程序,

可以直接使用,也可以根据需求自行修改程序。

注: 三菱编程软件 GXworks2 百度网盘地址:

https://pan.baidu.com/s/1C2x5LnZIDIbEM3tUfQxdzg 提取码: urg2

#### 6.2 新增 CLC 控制器

用管理员账号登录 EMCP 平台 www.lfemcp.com (建议使用 360 浏览器极速模式、谷歌浏览器 (Google Chrome)或者支持 Chromium 内核的浏览器),对 EMCP 云平台进行设置。具体操作参照《EMCP 物联网云平台用户手册》。登录 EMCP 后首先进入设备列表显示页面,因为我们未创建任何设备,所以是 一个空页面。

步骤:点击【后台管理】(只有管理账号才有此权限)→【设备管理】→【+新增】→填写设备信息→ 点击【保存】。

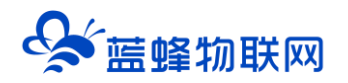

| EM      | <b>C</b> 物联网云平台 |                | 200             | ■设备监控 ~    | 益 数据中心 | <b>丛</b> 设备地图       | ■ 后台管理                                       | ⑦ 帮助                           | E 消息 <sup>99+</sup>      | 4646                     |
|---------|-----------------|----------------|-----------------|------------|--------|---------------------|----------------------------------------------|--------------------------------|--------------------------|--------------------------|
| 里 设备中心  | ☆ く返回 后台管理 / 设  | 备中心 / 设备管理 / 新 | 8               |            |        |                     |                                              |                                |                          |                          |
| • 设备管理  | ① 设备基本信息        | ② 网关、驱动管理      | ③ 变量管理          | ④ 历史报表管理 ( | 5 組态管理 |                     |                                              |                                |                          |                          |
| 模板管理    | 设备基本信息          | 温馨提示: 您需       | 要完善设备基本信息后,才能继续 | 经完善其他信息    |        | ECSIA               | 1011 St. DE1 6.44                            |                                |                          | Î                        |
| 分组管理    |                 |                |                 |            |        | LORO                | SPECIFICATION                                |                                |                          |                          |
|         |                 | 选择图片:          |                 |            |        | 1.EG系3<br>查奇数3      | 列设备支持市面多种品牌P<br>周脳控,簡単方便。                    | PLC驱动, 元需対数度                   | B进行modbus美型統             | 9、配置完毕后即可进行<br>          |
|         | e l             |                | +               |            |        | 别的。                 | COURSESSOR OF C. MIC                         | MIK3232, K3403,                | CANARMETIGU LEORDEU      | 100025号"加达               |
| А 账号管理  |                 | * 设备名称:        | 清脑入设备名称         |            |        | 3.支持2               | 5組态,权限管控,快速复                                 | 制,多模式实时监控                      | 和多种报表存储,满足               | 記多样化数据监控需求。              |
|         | ~               | 所属分组:          | 请选择分组           |            |        | 如何添                 | 加EG系列设备                                      |                                |                          |                          |
| 民运维管理   | ~               | 洋田市市・          | Intria          | 4e19i      |        | 1.完善词               | 2番基本信息,可填写设备                                 | 哈称,设备 <u>位置</u> 和相             | 送着注信息等。                  |                          |
|         |                 | PESUADAL.      |                 | A0(42)     |        | 之设置内<br>动,可道        | %天,驱动,填与设备标应<br>删过RS232、RS485、LAM            | SHPEDSIGHUES组织,<br>N等端口与PLC进行数 | 即可那定EGPR天,EG<br>阳阳通讯。    | 洞天文持步个设备组                |
| 88 扩展功能 | Ť               | 经纬度:           | 经度              | 針腹         |        | 3.)添加5              | 2.単配置、可进行批量导入                                | 、复制,排序等操作                      | E, 可设置多条件报警。             |                          |
| ☞ 増値服务  | ÷               | 是否分享:          | ○是 ⑧音           | Θ          |        | 4.添加历               | 5史报表配置,一台设备可                                 | 〕创建多个报表,每个                     | 报表可支持存储不同的               | 的支星数据。                   |
|         |                 |                | ▼ 显示更多字         | 暇          |        | 为什么                 | 部分网关有些功能无法                                   | <del>走使用</del>                 |                          |                          |
|         |                 |                | 保存并下一步          | 步          |        | 由于性的<br>仅支持<br>您的商务 | 翻眼制,EG10以及CLC型<br>部分协议,变量配置以及历<br>等了解更多型号信息。 | 号网关对于平台中部的<br>历史报表存储方式均有       | 分功能暫不支持,包括<br>9所不同,如果您需要 | 仅支持部分通讯端口,<br>更完整的功能,可咨询 |

#### 6.3 远程配置 CLC 控制器

远程配置中最主要两个地方需要配置,一是控制器的串口参数,二是创建控制器驱动,下面分步骤对 此功能进行讲解。注:控制器只有在线后才可以进行远程配置。

#### 6.3.1 平台绑定 CLC 控制器

步骤:点击【②:网关、仪表管理】→【绑定网关】→填写【SN 编号】和【验证码】→【保存并下一步】。

SN 和验证码在网关的机壳标签上, SN 为 12 位纯阿拉伯数字, 验证码为 6 位英文字母, 【备注】可以根据需求填写。

| EMC7      | <b>协联网云平台</b>  |                                                      |                            | ❷ 设备监控 丶 | ✓ ▲ 设备地图               | 😐 后台管理                      | ⑦ 帮助         |             |
|-----------|----------------|------------------------------------------------------|----------------------------|----------|------------------------|-----------------------------|--------------|-------------|
| ■ 设备中心 へ  | く返回 后台管理 / 设备中 | P心 / EG设备管理 / 编辑                                     |                            |          |                        |                             |              |             |
| 设备管理      | ① 设备基本信息       | <ol> <li><b>② 网关、驱动管理</b></li> <li>③ 变量管理</li> </ol> | <ol> <li>⑤ 知态管理</li> </ol> |          |                        |                             |              | ◎ 预览        |
| Barran    | 绑定网关           | 温馨提示: 您还没有绑定网关,绑定                                    | 网头后可添加驱动                   |          | 网关的SN编号和验证码            | 去哪甲获取?                      |              |             |
| 模块管理      |                |                                                      |                            |          | EG设备网关的SN编号和验试         | E码, 一般位于网关盒子]               | 贡節的标签栏中, SIN | A卡槽右上侧(不同设备 |
| * 1000000 |                | * SN编号:                                              |                            |          | 21983962277规则能有差开      |                             |              |             |
|           |                | * 验证码:                                               |                            |          |                        | \$7### <b>1</b>             |              |             |
|           |                | 省注:                                                  |                            |          |                        | SN:20012106127<br>發证码:KZHAL | 2            |             |
|           |                | 根据设备t                                                | 川身上的标金項与                   |          |                        |                             |              |             |
|           |                | 保存并下一步                                               |                            |          | 每台设备目前仅支持绑定—<br>后再进行绑定 | 台网关,如果出现网关已                 | 被其他设备绑定,请    | 先去其他设备中移除网关 |
|           |                | 填与元成后点司                                              | 6【保存开下一步】                  |          | 如果您绑定网关过程中出未           | 如异常的情况,请联系您                 | 的售后人员或商务人    | 员为您处理       |
|           |                |                                                      |                            |          |                        |                             |              |             |
|           |                |                                                      |                            |          |                        |                             |              |             |
|           |                |                                                      |                            |          |                        |                             |              |             |

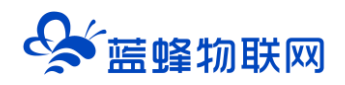

此时在右侧"网关概况"中可以看到绑定的控制器是否连接到平台(成功登录平台可以看到"在线" 绿色字样,如果不成功则显示"离线"灰色字样,此时请检查网络或网络信号)。

| EMCP                                         | 财联网云平台         |             |             |             | ◎设备监控 ~ 总    | 设备地图 🤤     | 9后台管理                | ⑦ 带助             | <b>為管理员01 ~</b>                |
|----------------------------------------------|----------------|-------------|-------------|-------------|--------------|------------|----------------------|------------------|--------------------------------|
| 皇 设备中心 · ·                                   | ③ 设备基本信息       | ② 阿关、驱动管理   | ③ 查量管理 ④ 历史 | 报表管理 ③ 相态管理 |              |            |                      |                  | ◎ 预选                           |
| 设备管理                                         | 驱动管理           |             |             |             |              | p          | 同关概况                 |                  | o                              |
| RANKARA)                                     | and the second | 0.000 00 00 | Anits .     |             |              |            | SN编号: 11             | 0121051007       |                                |
| 模块管理                                         | 3640049        | 王命通加山       | ✓ BEX       |             |              | 十 朝印音      | 硬件型号: CL             | C-16R            | 网天基本信息                         |
| • EG设备管理                                     | 所属通讯口 💠        | 變动名称        | 品牌          | 型号          | 操作           |            |                      | .0.20            |                                |
| 國 运营中心                                       |                |             |             |             |              |            | 网关状态:                | 在线               |                                |
| 島 账号管理 · · · · · · · · · · · · · · · · · · · |                |             | 31          | 1           | 业在市场         |            | 网关模式:<br>备注:<br>信息查询 | <sup>普通模式</sup>  | 点击此处查<br>看网关联网<br>/ 信息         |
|                                              |                |             | 誓无敗握        | ÷           | 当有更新<br>点击此处 | 时可以 一      | 間 网关容量的<br>网关管理      |                  | □<br>京击可将网关从账<br>号下移除          |
|                                              |                |             | 添加服动        |             | 点击           | 即可 🧲       | ☆ 重度网关               | ④ 固件更新           | <b>****</b>                    |
|                                              |                |             |             |             | 进行           | 可对应操作      | □ 恢复出厂               | ◎ 漸线/断电          | 88 更多功能                        |
|                                              |                |             |             |             |              | 点击在<br>根据需 | 王弹出窗口<br>需求设置参       | ↓<br>コ中设置,<br>参数 | 点击此处可<br>设置省流量<br>可模式等其他<br>操作 |

#### 6.3.2 CLC 控制器通讯参数设置

我们控制器直接支持三菱协议<mark>(版本为 1.1.30 以上,请点击固件更新)</mark>,操作步骤如下:点击【通讯 口配置】→选择【RS485 配置】在弹出窗口中设置【波特率】【数据位】【数据校验】【停止位】通讯参 数→点击【确定】。三菱协议默认通讯参数为 9600/7/偶/1,不要修改。

| EMC           | ア参     | 财联网云平台         |             |                      |         | ❷ 设备监控 ~ | <b>岛</b> 设备地图 | ■ 后台管理 | ③ 帮助               | 回 满虑 <sup>99+)</sup> | <u>و</u> |
|---------------|--------|----------------|-------------|----------------------|---------|----------|---------------|--------|--------------------|----------------------|----------|
| ■ 设备中心        |        | く返回 后台管理 / 设备・ | 中心 / EG设备管理 | I / 1998             |         |          |               |        |                    |                      | a<br>    |
| 设备管理          |        | ③ 设备基本信息       | ② 网关、整      | RS485配置              |         |          |               | ×      |                    |                      | ○ 預先     |
| 教師同時期         | - 1    | 驱动管理           |             | 通讯口:                 | RS485   |          | ~             | 1      | 网关概况               |                      | Ø        |
| 標块管理          | - 1    |                |             | * 波特率:               | 9600    |          |               |        | SN编号: 1            | 101210               |          |
| + EG设备管理      |        |                |             | • MARTIN AN .        |         |          |               |        | 硬件型号: (            | CLC-16R              |          |
| 四 运营中心        | - 1    | 所雇通讯口 🗢        | 聖动名称        | ± 90.9811 <u>0</u> : |         |          |               |        | 固件版本: 1<br>联网方式: 1 | r1.1.31<br>   54%    |          |
| A. 账号管理       | ~ I    |                |             | * 数据校验:              | 偶校验     |          |               |        | 网关状态:              | 在线                   |          |
| 85 组织研究       | $\sim$ |                |             | * 停止位:               | 1       |          | ~             |        | 网关模式: 1<br>备注:     | 普通模式                 |          |
| @ 短信管理        |        |                |             | Ē                    | 固定参数,按此 | 比填写,不    | 要修改           |        | 信息查询               |                      |          |
| ◎ 童石云感胡       | - 1    |                |             |                      | 关闭      | 确定       |               | - 1    | 間 网关容量型            |                      | linia (  |
| 四月 金田田子山 金竹田田 |        |                |             |                      | 暂无数据    |          |               |        | 阿关管理               |                      |          |
|               |        |                |             |                      | 添加驱动    |          |               |        | ☆ 重启网关             |                      | 會 移動阿关   |
| 88 风格管理       | Ĩ.     |                |             |                      |         |          |               |        | € 恢复出厂             | □ 离线/断电              | 88.更多功能  |

#### 6.3.3 创建设备驱动

在通讯参数设置完成后,点击界面中央的【添加驱动】→填写设备驱动信息→【保存】。或者点击【+

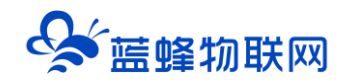

#### 新增】也可以进行添加驱动的操作。

| EMCP #                                      | 财联网云平台                         |               |                                                  | @ 设备!    | 監控 〜 😕 设备地图                            | 團 后台管理                                 | ⑦ 帮助 | E 消息 <sup>99●</sup> |               |
|---------------------------------------------|--------------------------------|---------------|--------------------------------------------------|----------|----------------------------------------|----------------------------------------|------|---------------------|---------------|
| 目 税 保中心 へ                                   | ① 设备基本信息                       | ② 网关 驱动管理     | <ol> <li>(1) 奈倍管理</li> <li>(4) 历史报表管理</li> </ol> | 四 ① 细态管理 |                                        |                                        |      |                     | • 预次          |
| 设备管理                                        | (i) Inc. (iii) 20: 49: 101.624 | C HIN, SHOENE | URER UDERAEL                                     |          | E                                      |                                        |      |                     |               |
| 数据规则                                        | 驱动管理                           |               |                                                  | (masses) |                                        | c                                      |      |                     | 0             |
| 模块管理                                        | 驱动名称                           | 全部通讯口         | 搜索                                               | 研细细胞口    |                                        |                                        | ^    | 110121051007        |               |
| • EG设备管理                                    | 所属通讯口 🗢                        | 驱动名称          | 部牌                                               | 通讯口:     | RS485                                  | ────────────────────────────────────── |      | v1.0.20             |               |
| @ 运营中心                                      |                                |               |                                                  | * 磁动名称:  | ====================================== | 人自定义修改                                 |      | ,11 85%             |               |
| ▲ 账号管理 ──────────────────────────────────── |                                |               |                                                  | * 品牌:    | 三类                                     | ~                                      |      | 普通模式                |               |
| 83 组织映构 🛛 🗸 🗸                               |                                |               | 3                                                | * 型号:    | FX3U-CLC                               |                                        |      |                     |               |
| □ 短信管理 ~                                    |                                |               |                                                  | * 设备地址:  | 1 按此                                   | 真写不要修改                                 | 運    | 查询 💮 联网信息           | 查询            |
| 0 黄石云南祖                                     |                                |               | 2512-80160                                       |          | ▼ 显示高级设置                               |                                        | -    |                     |               |
|                                             |                                |               | 添加驱动                                             |          |                                        |                                        | Ķ    | new<br>① 固件更新       | <b>會</b> 移除网关 |
| □ 物联卡管理 ~                                   |                                |               |                                                  |          | 关闭 确注                                  | Ē.                                     | v-   | △ 商线/断电             | 器 更多功能        |
| 86风格管理 🛛 👋                                  |                                |               |                                                  |          |                                        |                                        |      |                     |               |
| ♂ API配置                                     |                                |               |                                                  |          |                                        |                                        |      |                     |               |
|                                             |                                |               |                                                  |          |                                        |                                        |      |                     |               |

#### 基本配置介绍:

【通讯口】: 必选项, 选择 RS485。

【通讯口配置】: 此按钮可设置通讯口参数,和之前的步骤设置相同,如果之前设置过,则不需要再次点击此项。

【驱动名称】: 必填项, 自定义即可。

【品牌】: 必选项, 选择"三菱"。

【型号】: 必选项, 选择 "FX3U-CLC"。

【设备地址】: 必填项, 由于三菱协议中没有从站号的定义, 这里填写1即可。

#### 高级设置介绍:

【最小采集时间】:是网关采集设备数据的时间间隔,单位:ms,可根据需要进行调整,默认 1000ms。 如设置 5000ms,即网关 5s 采集一次设备数据。

【通讯等待时间】: 网关接收通讯数据等待时间。可根据需要进行调整, 默认 1000ms。

【16 位整型】、【32 位整型】、【32 位浮点型】: 是指对应数据类型的解码顺序。建议不要进行修改, 直接选择默认即可。

【分块采集方式】:0— 按最大长度分块:采集分块按最大块长处理,对地址不连续但地址相近的多个 分块,分为一块一次性读取,以优化采集效率;1— 按连续地址分块:采集分块按地址连续性处理,对地址不连 续的多个分块,每次只采集连续地址,不做优化处理。直接选择默认即可。

【4 区 16 位写功能码】: 写 4 区单字时功能码的选择。直接选择默认即可。

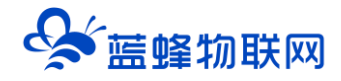

#### 6.3.4 添加变量

步骤:点击【③:变量管理】→【+添加变量】→填写变量信息→【确定】。

另外,在创建完第一个变量后,可以点击变量后方的【复制】按钮快速编辑变量。

| EMCP        | 物联网云平台               |                              | ❷设备监控 ∨ ▲设备地图 □    | 🛛 后台管理 🛛 🔞   | 帮助 国 消息             |
|-------------|----------------------|------------------------------|--------------------|--------------|---------------------|
| ■ 设备中心 へ    | ▲<br>< 返回 后台管理 / 设备。 | 中心 / EG设备管理 / 编辑             |                    |              |                     |
|             | ① 设备基本信息             | <sup>新增变量</sup> 2、在弹出窗口中进行编辑 |                    | ×            | ◎ 预览                |
|             |                      |                              |                    |              | 1、点击新增              |
|             | 交量名称、寄存器地            | 变墨图片:                        |                    |              | 与出 与入 +新増           |
|             | - 名称                 |                              | 根据实际使用填写, 係        | 列如"压力"等      | 操作                  |
|             | D0                   | * 仪表、PLC: 三要FX3U 选择刚刚创建的     | 900000 * 变量名称: D1  |              | 編編   报警   援制   删除   |
|             | U Y001               | 单位: 变量单位                     | * 寄存醫类型: D数据寄存器 根据 | 买际使用的<br>器洗择 | 編辑   报警   复制   删除   |
|             | <b>Y000</b>          | * 数据类型: 16位整型(无符号)           | * 资存器地址: 1 根据实际    | 示地址填写        | 編編   报警   复制   删除   |
|             | □ 全选 删除              | 根据实际数据类型选择                   |                    |              | 0条/页 ~ く 1 > 前往 1 页 |
|             |                      | ●读写方式:●□读词    可选读写方式         |                    |              |                     |
|             |                      |                              | ▼ 显示高级设置           |              |                     |
|             |                      | ×                            | 册 確定               |              |                     |
| 88 风格管理 🛛 👋 |                      |                              |                    |              |                     |

#### ※变量举例说明:

| 变量名称(自定义) | 对应实际 PLC 变量 | 寄存器地址 | 寄存器类型   |
|-----------|-------------|-------|---------|
| 1#电机运行状态  | Y000        | 0     | Y 输出寄存器 |
| 2#电机运行状态  | Y001        | 1     | Y 输出寄存器 |
| 温度        | DO          | 0     | D 数据寄存器 |
| 压力        | D1          | 1     | D 数据寄存器 |

在使用过程中填写寄存器地址时,可以根据实际寄存器的编号直接填写。例如"M100"寄存器类型选择"M辅助寄存器",寄存器地址填写"100"即可。不需要进行换算或偏移。

#### 变量介绍:

【仪表、PLC】: 必填, 选择刚才创建的"三菱 FX3U"即可。

【变量名称】:必填,自定义即可。<mark>注意不能有重复的名称。</mark>

【单位】: 非必填, 自定义即可。在列表展示时, 变量会带上单位展示。

【寄存器类型】: 必填, 根据实际使用的 PLC 寄存器类型选择。

【寄存器地址】: 必填, 根据实际使用的 PLC 寄存器地址填写。

【数据类型】: 必填, 根据实际需要选择即可。

【读写方式】: 可根据需求自行修改该寄存器的读写方式, 默认为只读。

高级设置中如有需求,可以打开后点击后方的"?"查看帮助。

添加完成后,【变量管理】如下图所示,此时可以点击【数据测试】按钮检查变量值能否采集到,或

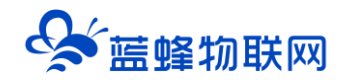

#### 者值是否正确。

| EMCP         | 物联网云平台               |                        |                | ❷ 设备监控 ~ | <b>丛</b> 设备地图 | 圓 后台管理         | ⑦ 帮助       | E 消息 <sup>99+)</sup> |                          |   |
|--------------|----------------------|------------------------|----------------|----------|---------------|----------------|------------|----------------------|--------------------------|---|
| ■ 设备中心 へ     | ▲<br>< 返回 后台管理 / 设备● | 中心 / EG设备管理 / 编辑       |                |          |               |                | 编辑宗        | 民成后可以直接              |                          | Â |
| 设备管理         | ① 设备基本信息             | ② 网关、驱动管理              | ③ 变量管理         | ④ 历史报表管理 | ⑤ 组态管理        |                | 进入雨        | 可台查看数据 🔦             | <ul> <li>① 预览</li> </ul> |   |
| 数掘规则         |                      |                        |                |          |               |                |            |                      |                          |   |
| 模块管理         | 变量名称、寄存器地址           | 所有驱动                   | ~ 搜索           |          |               |                |            | 导出导。                 | ∖ + 新增                   |   |
| • EG设备管理     | - 名称                 | 寄存器地址数据类型              | 寄存器类型          | 读写类型     | 所屋驱动          | 报警方式 数据        | 明试 ⑦       | 操作                   |                          |   |
| @ 运营中心       | ✓ D1                 | 16位 <u>較</u> 5<br>1 号) | 2(无符<br>D数据寄存器 | 读写       | 三菱FX3U ;      | 未设置报警 民 (      |            | 编辑   报警              | -   复制   删除              |   |
| 鳥 账号管理 ────  | D0                   | 0<br>日<br>日<br>(①整5    | (无符<br>D数据寄存器  | 读写       | 三菱FX3U ;      | 未设置报警 民 (      |            | 编辑   报警              | 复制   删除                  |   |
| 83 组织架构 🛛 🗸  | Y001                 | 1 Bit@                 | Y输出寄存器         | 读写       | 三菱FX3U ;      | 未设置报警 民 (      |            | 编辑 报警                | 复制   删除                  |   |
|              | V000                 | 0 Bit@                 | Y输出寄存器         | 读写       | 三菱FX3U ;      | 未设 该取当前值 🔒 民 ( |            | 编辑   报警              | -   复制   删除              |   |
| ☑ 短信管理     > | □ 全≭ 删除              | ≣↓排序 ~                 |                |          |               | 共有4            | · 20条/页    | ✓ (1) >              | 前往 1 页                   |   |
|              | 4                    |                        |                |          |               | 点击此处可          | J以手动<br>前使 |                      |                          | 6 |
|              | 自定义编辑例如<br>"电压" "电流" | "压力"<br>等              |                |          |               | 医蚁反田=          |            |                      |                          |   |
| 88 风格管理 ~    | •                    |                        |                |          |               |                |            |                      |                          |   |

#### 6.4 报警信息设置

可以根据需要给变量设置报警,当产生报警时,会在电脑网页端进行报警展示,在手机 APP 和微信进 行报警推送。设置步骤:点击需要报警的变量后面的【报警】→【新增】→填写报警信息与条件→【确定】。 如下图所示:

| EMC2                 | 勿联网云平台             |                                                  | · 如此你的 · · · · · · · · · · · · · · · · · · ·                      | 圓 后台管理 |     |             | ^ |
|----------------------|--------------------|--------------------------------------------------|-------------------------------------------------------------------|--------|-----|-------------|---|
| 目の語中心                | < 近回 后台管理 / 设备中O / | EGigater / 编辑                                    | ×                                                                 |        |     |             |   |
| 设备管理                 | ③ 设备基 报酬设置         | * 条件                                             | 表 根据实际情况进行选择                                                      | 2      | ×   | ⊙预流         |   |
| 数据规则                 | 变型名称:未             | * 伍                                              | : 词:==>:================================                          | Ĩ      | 十新增 |             |   |
| 概決管理                 | 交望名称               | 新条件 "报警内容                                        | : 可描写影响的描述内容,例如温度、压力                                              | 服作     |     | 与出 与入 十新增   |   |
| + EG设备管理             |                    |                                                  | 此内容即触发报警时推送的消息                                                    |        |     | <b>線作</b> : |   |
| 図伝営中心                |                    | "报警方式                                            |                                                                   |        |     |             |   |
| A. 账号管理              | ✓ 並通<br>           | * 是否信用                                           | 扳警力式可以往息选择<br>◎  ◎                                                |        |     |             |   |
| 81 组织期间 — ~          |                    | "温馨提示:                                           | 注意查看"温馨提示"                                                        |        |     |             |   |
|                      |                    | <ol> <li>1.如果变量关型为</li> <li>2.选择短信或电话</li> </ol> | 浮点型或变量已设置运算公式,则报警条件只能选择"大子"或"小子"<br>报警方式,报警短信或电话将会发送到您账号绑定的手机号码中。 |        |     |             |   |
| 0 TALEN              |                    | 3.如果您的下级账<br>报誓,请确保对应                            | 号需接收短信和电话,请在EG设备管理中接权该账号并勾选短信或电话<br>账号已绑定手机号码。                    |        |     |             |   |
| 四 物联末管理              |                    | 4.请确保企业账户                                        | 中短信和电话余额充足,否则将无法发送短信或拨打电话。                                        |        |     |             | 6 |
| 88 风格管理              |                    | 5.每个企业赠送3(                                       | )个报警电话,如有更多需求,可联系您的商务人员进行咨询。                                      |        |     |             |   |
| 6 <sup>9</sup> API配置 |                    |                                                  | 关闭 确定                                                             |        |     |             | • |

#### 6.5 历史报表管理

创建完变量后可以点击"④历史报表管理"根据自己的需求创建历史报表。【历史报表】可以满足不同的应用场景下,来记录历史数据,【历史曲线】是根据报表生成的曲线,方便客户以曲线形式查看变量

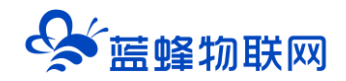

#### 变化趋势。如下图界面所示:

| EMCP                 | 物联网云平台          |                    | ●设备监控 ~               | <b>岛</b> 设备地图      | ■ 后台管理 | ⑦ 帮助 | E 消息 <sup>99+</sup> |
|----------------------|-----------------|--------------------|-----------------------|--------------------|--------|------|---------------------|
| 目 必留中心 へ             | く返回 后台管理 / 设备中心 | / EG设备管理 / 编辑      |                       |                    |        |      | i                   |
| 设备管理                 | ① 设备基本信息 (      | 新增                 |                       |                    | ×      |      | <b>② 预</b> 数        |
| 数据规则                 | -               | * 名称: 数图记录         | ■ 根据实际需求填写            |                    |        |      |                     |
| 模块管理                 | 报表名称            | * 左接樂型 · ④ 四十二     |                       |                    |        |      | + 新増                |
| + EG设备管理             | 名称              | 17 日本天主 • • 18日日子1 | 可以自定义历史数据有 平台会按照此处设置的 | F储的间隔时间<br>时间对数据进  | ], 🔶   |      |                     |
| 回 运营中心               |                 | * 间隔时间(s): —       |                       |                    | •      |      | 出囱口屮编辑              |
|                      |                 | 变量列表               |                       |                    | + 新增   |      |                     |
| o were               |                 | 〇 名称 寄存器地址         | 数据类型 寄存器类型 读写类型       | 所属驱动               | 操作     |      |                     |
| 87 组织架构 ~            |                 |                    | 智无数据                  | 点击此按钮              | 即可选择   |      |                     |
| ☑ 短信管理 ~             |                 | 1 全选 删除            |                       | 在此 报表 <sup>4</sup> | P保仔的受重 |      |                     |
| ⊙ 董石云密钥              |                 |                    |                       |                    |        |      |                     |
| □ 物联卡管理 ~            |                 |                    | 关闭 确定 完成              | 后点击确定              |        |      |                     |
| 00                   |                 |                    |                       |                    |        |      |                     |
| 00 MREH              |                 |                    |                       |                    |        |      |                     |
| o <sup>g</sup> API配置 |                 |                    |                       |                    |        |      |                     |
|                      |                 |                    |                       |                    |        |      | •                   |

#### 6.6 画面组态

点击【⑤组态管理】即可进入组态管理界面,此处可以设置数据监控中的展示方式(组态展示或列表展示,默认为组态展示)。可以在此处选择使用组态展示形式来展示对应数据规则。

如下图界面所示:

| EMCP               | 物联网云平台                     |                  |            | ◎设备监控 ~ | <b>丛</b> 设备地图 | ■ 后台管理 | ⑦ 帮助         | E 消息            | _                      |
|--------------------|----------------------------|------------------|------------|---------|---------------|--------|--------------|-----------------|------------------------|
| ■ 设备中心 ^           | く 返回 后台管理 / 设备中心           | > / EG设备管理 / 编辑  |            |         |               |        |              | 点击此按钮           | 町直接                    |
| 设备管理               | <ol> <li>设备基本信息</li> </ol> | ② 网关、驱动管理 ③ 变量管理 | ④ 历史报表管理   | ⑤ 組态管理  |               |        |              | 进入則古国           |                        |
| 数据规则               |                            |                  |            |         |               | 点击此处切挡 | 前台 。         |                 |                        |
| 模块管理               | 请输入页面标题查询                  | 搜索               |            |         |               | 展示方式   |              | 制表 🚺 継          | +添加页面                  |
|                    | 页面标题                       |                  | 宽×高        |         | 页面类型          |        |              | 操作              | 点 古 丘 按 钮<br>新 增 组 态 界 |
|                    | 组态首页                       |                  | 1500 × 768 |         | 主页面           |        |              | 编辑              | 面                      |
| ● 账号管理 →           |                            |                  | 1280 × 768 |         | 子页面           |        |              | 3894年 第997      |                        |
|                    | □ 全选 删除                    | 设为主页面            |            |         |               | 共有     | 条,每页显示:109   | ₹ 1 >           | 前往 1 页                 |
|                    |                            |                  | •          |         |               |        | 点击此众<br>编辑删除 | 上即可进行<br>余操作,主界 | 面不可删除                  |
|                    |                            |                  |            |         |               |        |              |                 |                        |
|                    |                            |                  |            |         |               |        |              |                 |                        |
| <b>88</b> 风格管理 🛛 👋 |                            |                  |            |         |               |        |              |                 | 65                     |
|                    |                            |                  |            |         |               |        |              |                 |                        |
|                    |                            |                  |            |         |               |        |              |                 |                        |
| _                  |                            |                  |            |         | _             |        | _            | _               |                        |

点击界面中间的组态界面列表后方的【编辑】项,进入编辑页面。通过组态编辑页面我们可以任意绘制图片、文字、数显框、按钮、指示灯、管道、设备等控件,详细功能请参考《EG 设备组态编辑使用说明》。

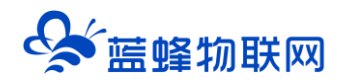

| 组态首页           | ī<br>↓ 201¥         | 图保存 自删除 · 印发制 电和贴 土导入                                   | ▲导出 对齐 ◇ 移居 ◇ 「○日                       | 1時 伊奈葉 子页面属性                                                                                                   |                        |
|----------------|---------------------|---------------------------------------------------------|-----------------------------------------|----------------------------------------------------------------------------------------------------|------------------------|
| 工與栏            | «                   | \ ─次供7                                                  | k 些按亚台 /                                |                                                                                                    | * #####                |
| 基本形状           |                     |                                                         |                                         |                                                                                                    | 按钮                     |
| 常用控件           | 2021-09-02 09:37:02 | 6                                                       | 6                                       | 历史报表 报警记录 联系我们                                                                                                 | 操作: 《 设置点击事件           |
| -              | -                   | 出厂编号: LF20210608 设备型号: LF-<br>生产日期: 2021年6月8日 设备功率: 7.5 | 7563 客户名称:河北XXX有限公司<br>KW 安裝位置:石家庄市小果庄村 | 实时数据                                                                                                    | 安全区: A C B C C D       |
| 数显框            | 按钮 1 1 1            |                                                         |                                         | 运行频率Hz 瞬时流量m³/h 出口压力MPa                                                                                        | 位置                     |
| A<br>VA        | 🖬 🧊 🖏 🐝 80 💐        |                                                         |                                         | 法行婚末 國財法員 出口压力                                                                                                 | X: -993.2t + Y: - 68 + |
|                | 频率                  |                                                         |                                         |                                                                                                    | 宽: - 104.9 + 高: - 32 + |
| <b>米</b><br>动画 | (1)<br>仅表盘          |                                                         |                                         | AB项电压 V BC项电压 V CA项电压 V                                                                                        | 旋转: - 0 +              |
|                | - 10 12 14          |                                                         |                                         | АВ项电压 ВС项电压 СА项电压                                                                                              | 境充 使用图片 使用颜色           |
| 流动条            | 百分比填充 380 4 16      |                                                         |                                         |                                                                                                    | 图片: 选择图片               |
| 12-09          | 🔊 🔊 💕 🕺             |                                                         |                                         | ⇒則仄心:目辺 水泉1 水泉2 水泉                                                                                             | 翻转: ◎水平翻转 ●重直翻转        |
| 系統时间           | L. 瞬时流量             |                                                         |                                         | 状态切换 OFF OFF OFF                                                                                               | 宽肩比:保留 💽 不保留           |
| 宫颈运动           | して会社に刻              | 压力压中曲线                                                  | 由压实时饼网                                  | 出口压力设置压力手动输入 💿                                                                                                 | <b>文本</b>              |
| INPATEIT       | 2015 头时监测           | 3                                                       | -EE X+101G                              | The second second second second second second second second second second second second second second second s | 文本: 历史服表               |
|                |                     | 2.5                                                     |                                         |                                                                                                    | 李体: B I U 💌            |
|                |                     |                                                         | 91 54                                   |                                                                                                    | 黒体 - 18 +              |
|                |                     | 1.5                                                     |                                         |                                                                                                    | 対弁: 圭 圭 重 三 三          |
|                |                     |                                                         | 81                                      |                                                                                                    | 10°E                   |
|                |                     | 0.5                                                     |                                         |                                                                                                    | 97 P                   |
|                |                     | 0                                                       |                                         |                                                                                                    | 構式: 2. 设式 停用 () 息用     |
|                | CA項电压 AB項电压         | 19:25 09:30 09:35                                       | CA项电压 BC项电压 MB项电压                       | ► cc.26                                                                                                    | 动画                     |
|                |                     |                                                         |                                         | •                                                                                                    | ■ 22 違言 ( 停用 ) 雇用 🗸    |

# 七. 实验效果

| <b>仨MCP</b> 物联网云平台 |   | ■设备监控 > 1 ≤ 数数                                                   | 居中心 🐣 设备地图  | 回 后台管理 | ⑦ 帮助   | 回 消息 <sup>99+1</sup> |  |
|--------------------|---|------------------------------------------------------------------|-------------|--------|--------|----------------------|--|
|                    |   | ★ 2<br>広力表<br>状态: 属性<br>送注:                                      |             | ¢      | Q 筛选   |                      |  |
|                    |   | ■12-<br>温度表<br>状态: <u>在线</u> ,1   69%<br>地址:<br>备注:              |             | ¢      | *      |                      |  |
|                    |   | 智慧水 <b>厂 近程管理平台3D</b><br>状态: 在场 @ 81%<br>地址:<br>番注: 千万不要删除! 不要动! |             | ¢      | *      |                      |  |
|                    | 0 | 智慧空压站房监控系统3D<br>状态: 在54                                          |             | ¢      | *      |                      |  |
|                    |   | 共有75条,每页显示: 10条                                                  | < 1 2 3 4 5 | 6 8 >  | 前往 1 页 |                      |  |

| <b>EMC</b> P 物联网云平台                   |                              | ❷ 设备监控 ~            | <b>丛</b> 设备地图 | 🙂 后台管理 | ⑦ 帮助          | E 消息        |        |
|---------------------------------------|------------------------------|---------------------|---------------|--------|---------------|-------------|--------|
| clc-16R 在线 圖 设备信息                     | 报警记录 📋 历史报表 🔄 历史曲线           |                     |               |        |               |             | 53 全屏  |
| 一 一 一 一 一 一 一 一 一 一 一 一 一 一 一 一 一 一 一 | 效果                           |                     |               |        | 交星名           | 次、寄存器地址     | X 查询   |
| D1<br>0                               | D0 100 Z                     | <b>Y001</b> O 1     | • 0           |        |               | Y000<br>1 0 |        |
| 2021-08-31 16:45:55 )                 | 2021-08-31 16:48:07   社 实时曲线 | 2021-08-31 16:47:46 | <u>⊮</u> ⊅    | 时曲线    | 2021-08-31 16 | 48:13       | № 实时曲线 |

| 3A261T                                                                                                    | - 软元件                                                                                                    |
|----------------------------------------------------------------------------------------------------|----------------------------------------------------------------------------------------------------|
| <ul> <li>• 软元件名(1) 1000</li> <li>▼ TC设定值浏览</li> </ul>                                                                                                    | <ul> <li>○ 款元件名(1)</li> <li>□ TC设定值浏览目标</li> </ul>                                                                                                    |
| ○ 缓冲存储器M 模块起始(□)                                                                                                    | ○ 缓冲存储器● 模块起始(□) 地址(                                                                                                    |
| □ □ □ □ □ □ □ □ □ □ □ □ □ □ □ □ □ □ □                                                                                                    | - <sup>显示格式</sup>                                                                                                    |
| 軟元件         7         6         5         4         3         2         1         0         4           Y000         0         0         0         0         0         0         0         1         0         4         1         0         4         1         0         4         1         0         1         0         1         0         0         0         0         0         0         0         0         0         0         0         0         0         0         0         0         0         0         0         0         0         0         0         0         0         0         0         0         0         0         0         0         0         0         0         0         0         0         0         0         0         0         0         0         0         0         0         0         0         0         0         0         0         0         0         0         0         0         0         0         0         0         0         0         0         0         0         0         0         0         0         0         0         0 </th <th>較元件         F E D C B A 9 8 7 6 5 4 3 2 1 0           D0         0 0 0 0 0 0 0 0 0 0 1 0 0 0 1 0 0           D1         0 0 0 0 0 0 0 0 0 0 0 0 0 0 0 0 0 0 0</th> | 較元件         F E D C B A 9 8 7 6 5 4 3 2 1 0           D0         0 0 0 0 0 0 0 0 0 0 1 0 0 0 1 0 0           D1         0 0 0 0 0 0 0 0 0 0 0 0 0 0 0 0 0 0 0 |

# 八. CLC-16R 远程下载程序

CLC-16R 支持远程下载程序功能。使用前需要安装"蓝蜂虚拟网络工具",并安装虚拟串口工具 (VSPD 虚拟串口工具)。

详细操作见《EG 系列网关+CLC 控制器串口远程下载程序操作说明》,内附软件安装包,点击即可下载。

文档链接地址: http://help.lfemcp.com/2772/8056/7520

参照文档中的<mark>"虚拟工具安装步骤"、"虚拟网络工具配置说明"、"三菱 PLC 下载说明"</mark>三部分的的内容操作即可。

# 九. CLC-16R 常见故障代码

※当发现 CLC-16R 面板上的 ERR 灯闪烁或者常亮时,请用 PLC 编程软件 GX Works2 菜单上的诊断功能,如遇到其他错误代码,可查看三菱官方文档或联系蓝蜂技术支持。

| 类别       | 出错代码     | 出错内容               | 处理办法                         |
|----------|----------|--------------------|------------------------------|
|          | 0000 无异常 |                    |                              |
|          | 6101     | 掉电数据检验出错           | 检查掉电检测电路, CPU<br>内部 FLASH 损坏 |
|          | 6102     | 外置的 FLASH 检测出错     | FLASH 型号出错、设置<br>软件上的 IO 出错  |
| PLC 硬件出错 | 6103     | 外置的 FLASH 检验 ID 出错 | 如果更换 FLASH,请重<br>新下载参数       |
|          | 6105     | 监视器动作 (内部看门狗动作)    | 加大 D8000 的设定值,<br>或者检查程序     |
|          | 6106     | 逻辑错误               |                              |
| 串口出错     | 6306     | 接收数据超时             | <br>检查 D8400、D8409 的         |

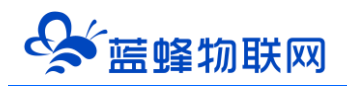

|         |           |                              | 设置或检测通讯线路     |
|---------|-----------|------------------------------|---------------|
|         | 6207      |                              | 在 IO 参数软件开通串口 |
|         | 6307      | 个开通串口使用了 RS/RS2/ADPRW 指令     | 通讯            |
|         | 6308      | D8400 波特率超出范围                |               |
|         | 6309      | D8400 选择 7 位数据,不能选择无校验       |               |
|         | 6310      | 使用 RS/RS2 指令但 D8400 没有开启     |               |
|         | 6314      | D8420 波特率超出范围                |               |
|         | 6315      | D8420 选择 7 位数据,不能选择无校验       |               |
|         | 6340      | D8400 没有开启 MODBUS 主站功能       |               |
|         | 6360      | D8420 没有开启 MODBUS 主站功能       |               |
| 6341/63 |           | MODBUS ADPRW 从站地址出错          |               |
|         | 6342/6362 | MODBUS ADPRW 功能码出错           |               |
|         | 6343/6363 | MODBUS ADPRW 指令长度出错          |               |
|         | 6344/6364 | MDOBUS 接收数据检验出错              |               |
|         | 6345/6365 | 接收数据的站号与命令不正确                |               |
|         | 6346/6366 | 接收数据超时                       |               |
|         |           |                              | 1、程序恶意修改或者下   |
|         | 6401      | 程序和数校验出错                     | 载未完成;2、CPU 内部 |
|         |           |                              | 程序 FLASH 损坏   |
|         | 6 4 9 9   |                              | IO 功能参数下载不完整  |
|         | 6409      | IO 切能参数机数检验出错                | 或 FLASH 损坏    |
|         |           | 使用 RD3A/WR3A 指令没有开通 AD/DA 增强 | 请在设置软件开通      |
|         | 6411      | 功能                           | AD/DA 增强功能    |

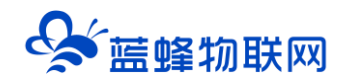

# 十.如何正确安装天线

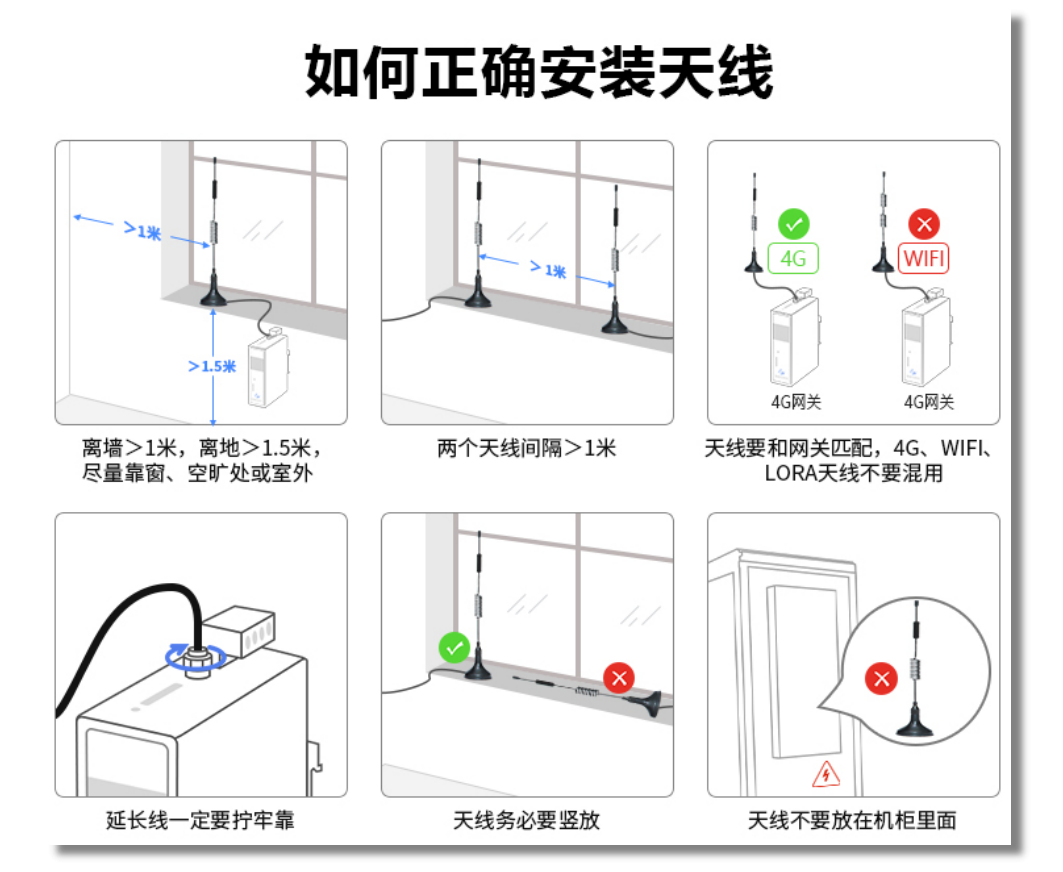

# 十. 网关联网说明介绍

CLC-16R 网关支持 4G 联网的方式登录平台,下文对这部分进行说明。

当使用 4G 联网时,需要使用物联卡或手机卡。由于政策要求,客户自备的物联卡(或 VPN 专卡)需 要联系运营商添加白名单(由我司出厂配的卡已经添加好白名单)。

#### IP 白名单如下:

| mom.lfemcp.com[47.95.217.96] (TCP)   | cdn.lfemcp.com[121.29.38.181] (HTTP) |
|--------------------------------------|--------------------------------------|
| vpn.lfemcp.com[39.106.137.220]( TCP) | www.queclocator.com                  |
| cn.ntp.org.cn[49.7.229.32](UDP)      | ntp.aliyun.com[203.107.6.88](UDP)    |
| ntp.ntsc.ac.cn [114.118.7.161](UDP)  | 0.pool.ntp.org[139.199.215.251](UDP) |

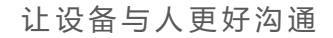

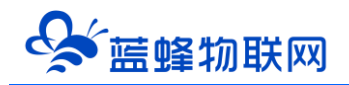

# 让设备与人更好沟通

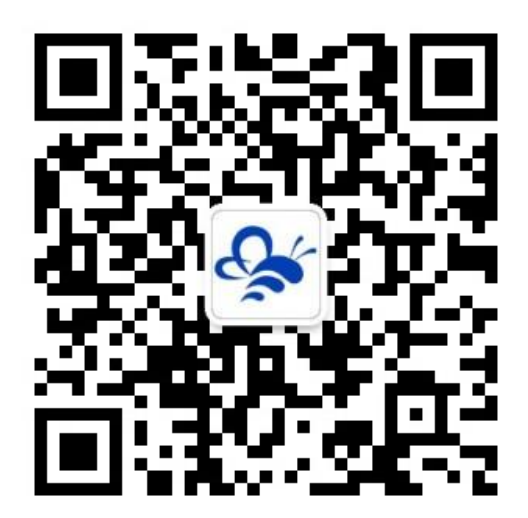

蓝蜂物联网(微信公众号)──请加关注 获取更多资料+视频+资讯

河北蓝蜂信息科技有限公司

公司电话: 0311-68025711

技术支持: 400-808-6168

官方网站: www.lanfengkeji.com